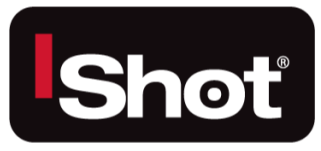

# QN HD Camera Control Unit Instruction & Admin Manual

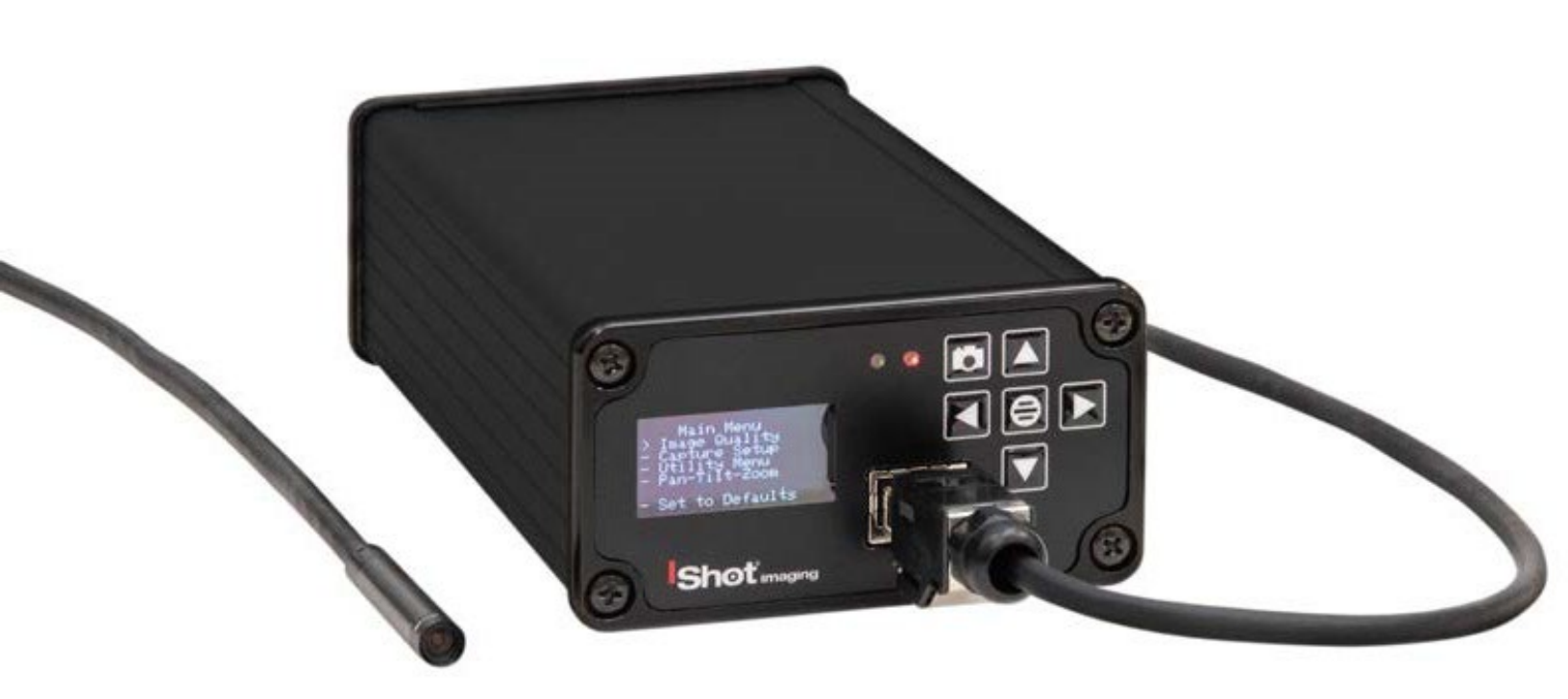

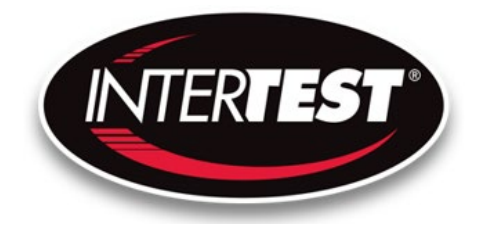

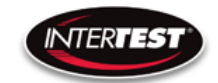

# InterTest, Inc. • 303 Route 94 • Columbia, NJ 07832

## Table of Contents

| Table of Figures                                           | . 5      |
|------------------------------------------------------------|----------|
| Figure 1 CCU Front 13                                      | . 5      |
| Figure 2 CCU Front 13                                      | . 5      |
| Figure 3 CCU Back 13                                       | . 5      |
| Figure 4 Labeled Front of CCU 14                           | .5<br>5  |
| Figure 6 External Chassis Ground Connection 15             | . J<br>5 |
| Figure 7 Camera CCU Menu Tree 16                           | .5       |
| Figure 8 Non-LED Version CCU & Camera Dimensions 35        | . 5      |
| Figure 9 LED Version CCU Dimensions 36                     | . 5      |
| Figure 10 LED Version CCU Pin Out 36                       | . 5      |
| Figure 11 CCU Circuit Brd Layout 48                        | .5       |
| Figure 12 Connector Pin Out 49                             | . 5<br>6 |
|                                                            | . 0      |
| Cautions and warnings.                                     | . 6      |
| Safety Precautions                                         | . 6      |
| Operational, General Safety Considerations and Precautions | . 6      |
| Cautionary Symbols and Symbol Terminology                  | . 7      |
| Warnings                                                   | . 7      |
| Disclaimers                                                | . 7      |
| Warranty                                                   | . 8      |
| Copyrights and Rights of Portrait                          | . 9      |
| Registered Trademark Information                           | . 9      |
| System Components                                          | 10       |
| Controls and connections                                   | 11       |
| Connections                                                | 17       |
|                                                            | 12       |
| Standard Connections                                       | 13       |
| General Operation                                          | 13       |
| Camera Control Unit Menu Structure                         | 14       |
| Menu Tree                                                  | 14       |
|                                                            |          |
| Image Quality                                              | 15       |

#### Page **2** of **49**

InterTest, Inc. • 303 Route 94 • Columbia, NJ 07832

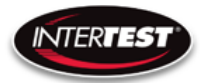

| More Image Quality                     |
|----------------------------------------|
| ISP Control (Sensor)                   |
| ISP Control 2                          |
| Capture Setup (Not Used in Pole Cam)16 |
| Utility Menu                           |
| System Diagnostic                      |
| Save Setup                             |
| Load Presets (Not used in Pole Cam)    |
| Lens Correction                        |
| Pan Tilt Zoom Menu                     |
| Set to defaults                        |
| microSD card                           |
| QNHD Serial Commands:                  |
| Communication Specifications:          |
| Communication Pin-Out                  |
| Command Structure:                     |
| Command/Inquiry:                       |
| Responses:                             |
| QNHD Command List                      |
| Shutter Table:                         |
| Specifications                         |

## Page **3** of **49**

InterTest, Inc. • 303 Route 94 • Columbia, NJ 07832

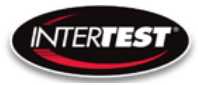

| Camera Head                                                     | 32             |
|-----------------------------------------------------------------|----------------|
| Camera Cable                                                    | 32             |
| Camera Control Unit (CCU)                                       | 32             |
| LED Output (CCU)                                                | 33             |
| Controller & Camera Mechanical Specifications (Non-LED Version) | 33             |
| Controller & Camera Mechanical Specifications (LED Version)     | 34             |
| Control Menu Values & Defaults                                  | 35             |
| Care & Maintenance<br>Overall System                            | 37<br>37       |
| Trouble Shooting<br>Returns for Repair or Service               | 37<br>37       |
| Return Evaluation Procedure                                     | 37             |
| Parts and Accessories<br>Admin Section<br>Dip Switch Settings   | 39<br>40<br>40 |
| Main Menu                                                       | 40             |
| Image Menu<br>More Image Quality                                | 41<br>41       |
| Capture Menu                                                    | 41             |
| Utility Menu                                                    | 42             |
| Save Preset                                                     | 42             |
| Load Preset                                                     | 43             |
| Diagnostics                                                     | 43             |
| PTZ Menu                                                        | 44             |
| Reset to Defaults                                               | 44             |
| Lens Correction                                                 | 45             |

## Page **4** of **49**

InterTest, Inc. • 303 Route 94 • Columbia, NJ 07832

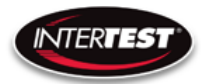

|   | Circuit Board Layout / Connections | 46 |
|---|------------------------------------|----|
|   | SCB300B Firmware Upload Procedure  | 47 |
|   | SCB300B AEQ Procedure              | 48 |
| Ν | IOTES:                             | 49 |

# Table of Figures

| Figure 1 CCU Front                               | 11 |
|--------------------------------------------------|----|
| Figure 2 CCU Front                               | 11 |
| Figure 3 CCU Back                                | 11 |
| Figure 4 Labeled Front of CCU                    | 12 |
| Figure 5 Labeled Back of CCU                     | 12 |
| Figure 6 External Chassis Ground Connection      | 13 |
| Figure 7 Camera CCU Menu Tree                    | 14 |
| Figure 8 Non-LED Version CCU & Camera Dimensions | 33 |
| Figure 9 LED Version CCU Dimensions              | 34 |
| Figure 10 LED Version CCU Pin Out                | 34 |
| Figure 11 CCU Circuit Brd Layout                 | 46 |
| Figure 12 Connector Pin Out                      | 47 |
|                                                  |    |

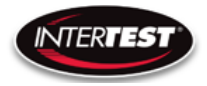

# **Contact Information**

To contact us, please refer to the information below:

Corporate Headquarters InterTest, Inc. 303 Route 94 Columbia, NJ 07832 USA Telephone (USA and Canada): 800-535-3626 Telephone (Outside the USA and Canada): 908-496-8008 Facsimile: 908-496-8004 Visit us on the Internet www.intertest.com General Information via Email

Email: info@intertest.com

InterTest © 2020 All rights reserved

# Cautions and warnings.

## **Safety Precautions**

This manual covers the QN HD equipment, its functions, and use. It also covers precautions to be taken to ensure safe operation. Please read this manual thoroughly before operating the equipment. By doing so, you will become familiar with the equipment's capabilities and better understand its functions. After reading this manual, save it for future reference.

Follow all warnings and instructions in the manual and marked on the equipment.

## Operational, General Safety Considerations and Precautions

Always observe the guidelines and precautions that follow.

There are no user-serviceable parts inside the controller. Refer all service to the InterTest Customer Service and Support Group.

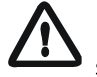

IMPORTANT: To ensure operator safety, read and understand this manual before using the system.

To avoid injury, read and understand the associated documentation of support components prior to operation. Direct any questions about equipment operation to InterTest Customer Service and Support Group at 908-496-8008 or via email to service@intertest.com.

#### Page 6 of 49

InterTest, Inc. • 303 Route 94 • Columbia, NJ 07832

# Cautionary Symbols and Symbol Terminology

Table A describes the various symbols that may be included in this manual and mounted on the equipment. The severity level of a potential hazard varies. Refer to for hazard level descriptions.

# Table A — Manual and Equipment Safety Symbols

| Symbols     | Definitions                                                |
|-------------|------------------------------------------------------------|
| Â           | WARNING/CAUTION: Risk of electric shock.                   |
| $\bigwedge$ | WARNING/CAUTION: Refer to instruction manual.              |
|             | WARNING/CAUTION: Avoid exposure to water and liquids.      |
|             | WARNING/CAUTION: Avoid eye and skin exposure to UVA Light. |

## Warnings

**Stop operation immediately when any abnormality or defect occurs**. Use during an abnormal condition; such as emitting smoke, burning odors, after damage from dropping, invasion of foreign objects, etc. may cause fire and/or electrical shock. Disconnect the power plug from the electrical outlet at once and contact InterTest Inc.

Only use the specified power supply.

Do not connect or disconnect any cable while the unit is energized.

Some surfaces may be warm to the touch. Use caution when handling.

## Disclaimers

We disclaim any responsibility and shall be held harmless for any damages or losses uncured by the user in any of the following cause:

Page 7 of 49

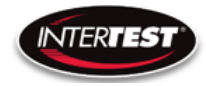

- 1. Fire, earthquake or any other Act of God. Acts by third parties; misuse by the user, whether intentional or accidental; use under conditions outside of noted operating range.
- 2. Malfunction or non-function resulting in indirect, additional or consequential damage including but not limited to loss of expected income and suspension of business activities.
- 3. Use not in compliance with this manual's instructions.
- 4. Malfunctions resulting from misconnection.
- 5. Unauthorized repairs or modifications.
- 6. Notwithstanding the foregoing, InterTest's liabilities shall not, in any circumstances, exceed the purchase price of the product.

#### Warranty

#### Warranty Statement

InterTest, Inc. guarantees products manufactured by InterTest, Inc. to be free from defects in materials and workmanship for a period of one (1) year, from the date of original purchase. All other products not manufactured by InterTest, Inc. will carry the OEM's limited warranty, which will be passed to the purchaser through and supported by InterTest, Inc. InterTest, Inc.'s obligation under this limited warranty shall be confined to the repair or exchange of any part, or parts thereof, that prove defective under normal use and service for which the product was intended or designed.

This limited warranty covers products that upon our examination are deemed to be defective.

This limited warranty is in lieu of all other warranties, express or implied, including the warranties of merchantability and fitness for use. We neither assume, nor authorize any other person to assume for us, any other liabilities in connection with the sale of InterTest, Inc. equipment. This warranty does not apply to any equipment that has been subject to accident, negligence, alteration, abuse, unauthorized repair, improper storage, or other misuse.

This limited warranty applies only to the original purchaser and cannot be assigned or transferred to any third party without express written consent from InterTest, Inc.

This limited warranty does not apply to consumable items, expendable items or normal wear and tear, nor does it apply to failure due to radiation, overheating and / or below freezing temperatures.

InterTest, Inc. assumes no responsibility, either expressed or implied, regarding the improper usage of this equipment or interpretation of test data derived from the use of this equipment. InterTest, Inc.'s

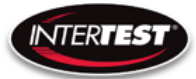

responsibility and obligations, in all cases, are limited strictly to the repair and/or replacement costs outlined above.

The laws of the State of New Jersey shall govern this warranty.

Note: In the event the equipment cannot be returned to InterTest, Inc. The customer agrees to pay all travel and living expenses incurred to have an InterTest, Inc. representative evaluate, assess or affect a warranty repair in the field.

## Copyrights and Rights of Portrait

There may be a conflict with the Copyright Law and other laws when a customer uses, displays, distributes or exhibits an image picked up by a television camera without permission from the copyright holder. Please also note that transfer of an image or file covered by copyright is restricted to use with the scope permitted by the Copyright Law.

#### **Registered Trademark Information**

| InterTest™      | is a registered trademark of InterTest, Inc. |
|-----------------|----------------------------------------------|
| iShot™          | is a registered trademark of InterTest, Inc. |
| iShot™ Imaging™ | is a trademark of InterTest, Inc.            |

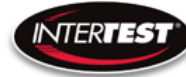

IMPORTANT: If you are in possession of a printed or electronic version of this document, be aware that it may not be the current revision. To ensure that you are using the most up-todate revision of this document, contact the InterTest Customer Service and Support Group or reference the downloads portal under this product on <u>www.intertest.com</u>.

## System Components

| 1. | CCU          | Camera Control Unit, manages and captures images from              |
|----|--------------|--------------------------------------------------------------------|
|    |              | camera and outputs to display.                                     |
| 2. | Camera       | CMOS sensor that capture HD resolution images.                     |
| 3. | Lens         | Camera attachment that provides focus and imaging optics.          |
| 4. | Power Supply | USB 3c cable and AC to DC powers CCU.                              |
| 5. | DVI Cable    | Cable that carries display images to external monitor when in use. |
| 6. | MicroSD      | Removable storage for captured images.                             |
| 7. | RS 232 cable | Cable connecting to the RS 232 comm port                           |
| 8. | LED PS       | Auxiliary internal power supply for illumination LEDs              |

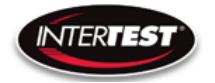

## Controls and connections

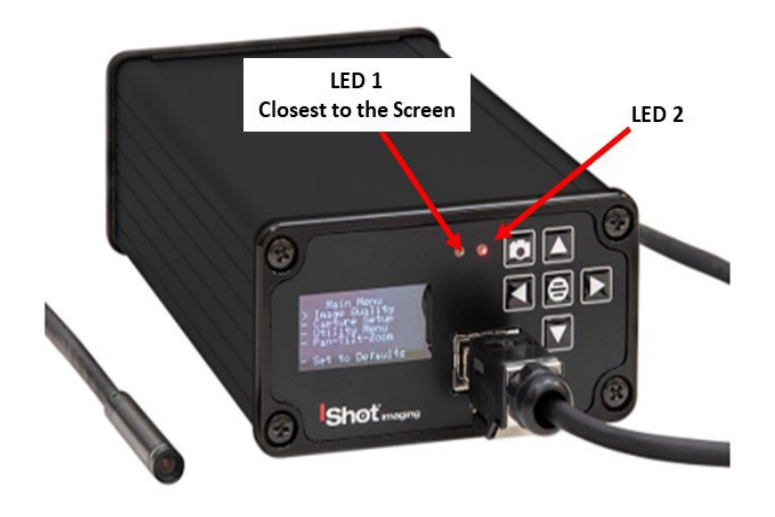

|             | Green if camera head is    |  |
|-------------|----------------------------|--|
| LED 1       | connected and comm channel |  |
|             | is locked, Yellow if not   |  |
| LED 2 Power |                            |  |

Figure 1 CCU Front

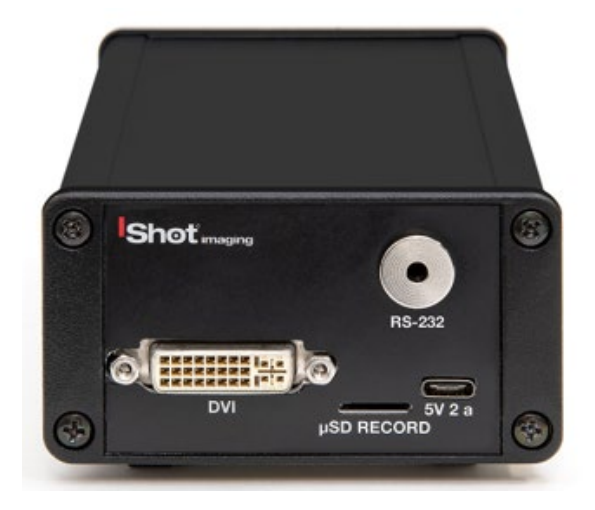

Figure 3 CCU Back

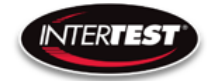

## Connections

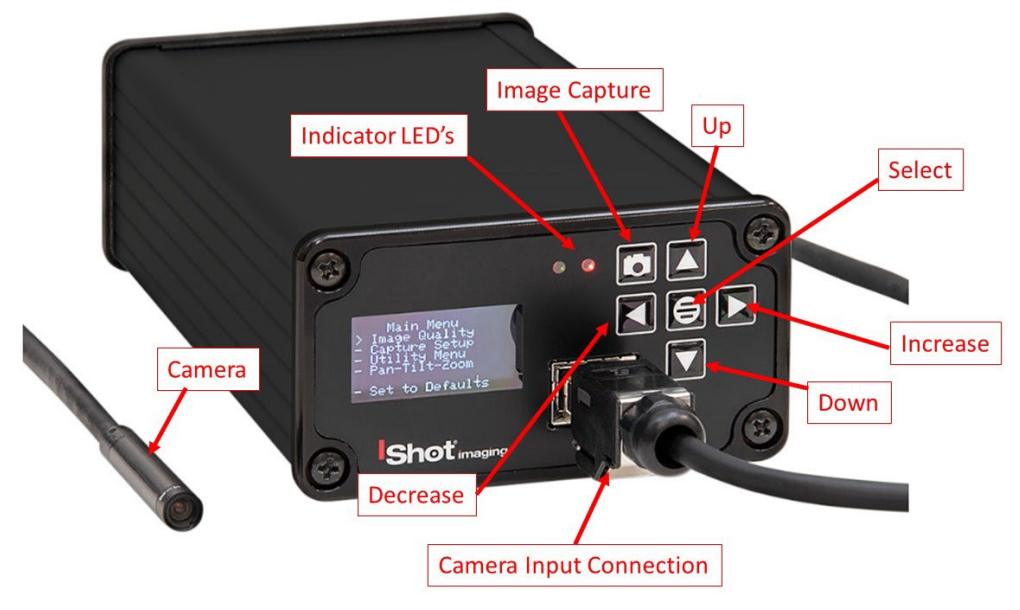

Figure 4 Labeled Front of CCU

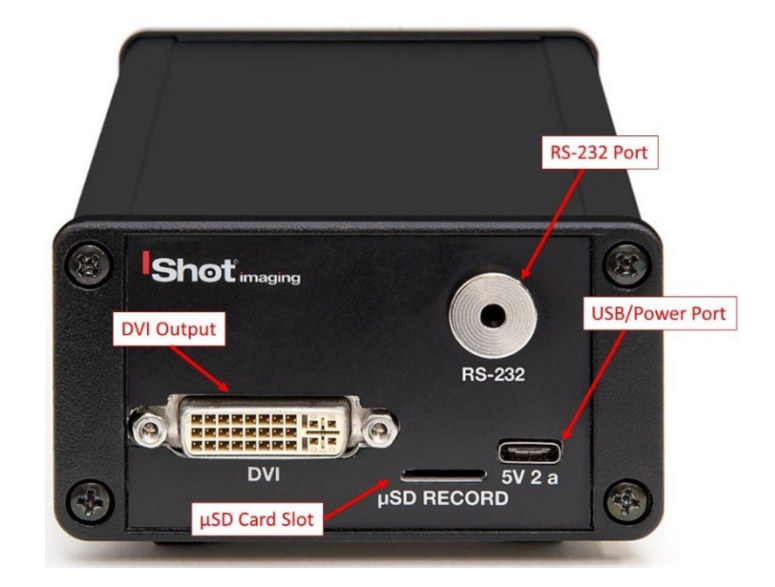

Figure 5 Labeled Back of CCU

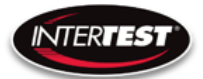

## **Standard Connections**

| DVI                       |  |
|---------------------------|--|
| USB-C                     |  |
| MicroSD                   |  |
| External COM Port         |  |
| Chassis Ground Connection |  |
|                           |  |

video output power input and USB video output image storage RS232 Communication from / to the CCU (EM69477) #8-32 x 3/8" Long Grounding Connection (See Fig # 5) Used to ensure CCU is at the same ground potential to avoid unforeseen ground loops

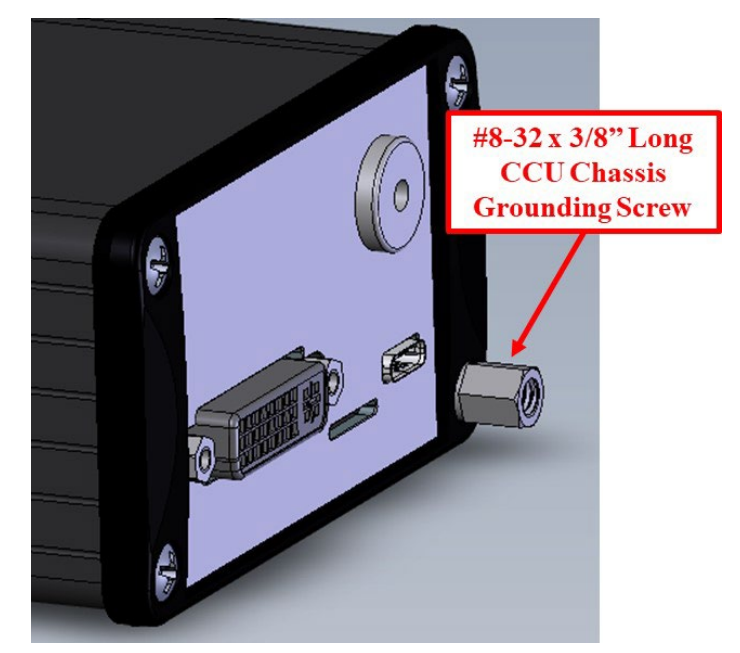

Figure 6 External Chassis Ground Connection

## **General Operation**

After power is applied, Right indicator LED will light up, wait 5 seconds, until the Main Menu appears in the CCU Screen.

DVI is disabled when USB is connected. The Image is transmitted through USB to the PC, not the DVI port.

MicroSD card is used to save images. High speed card required.

If faster response time is needed operate in 720p with Zoom On (crop mode) rather than Off (scale mode). Scale mode still reads the whole sensor array thus running as if in 1080p.

#### Page **13** of **49**

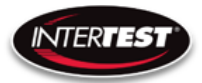

Settings changes will be saved automatically on power down. If any parameter is changed a back step in menu is required for it to be saved on power down.

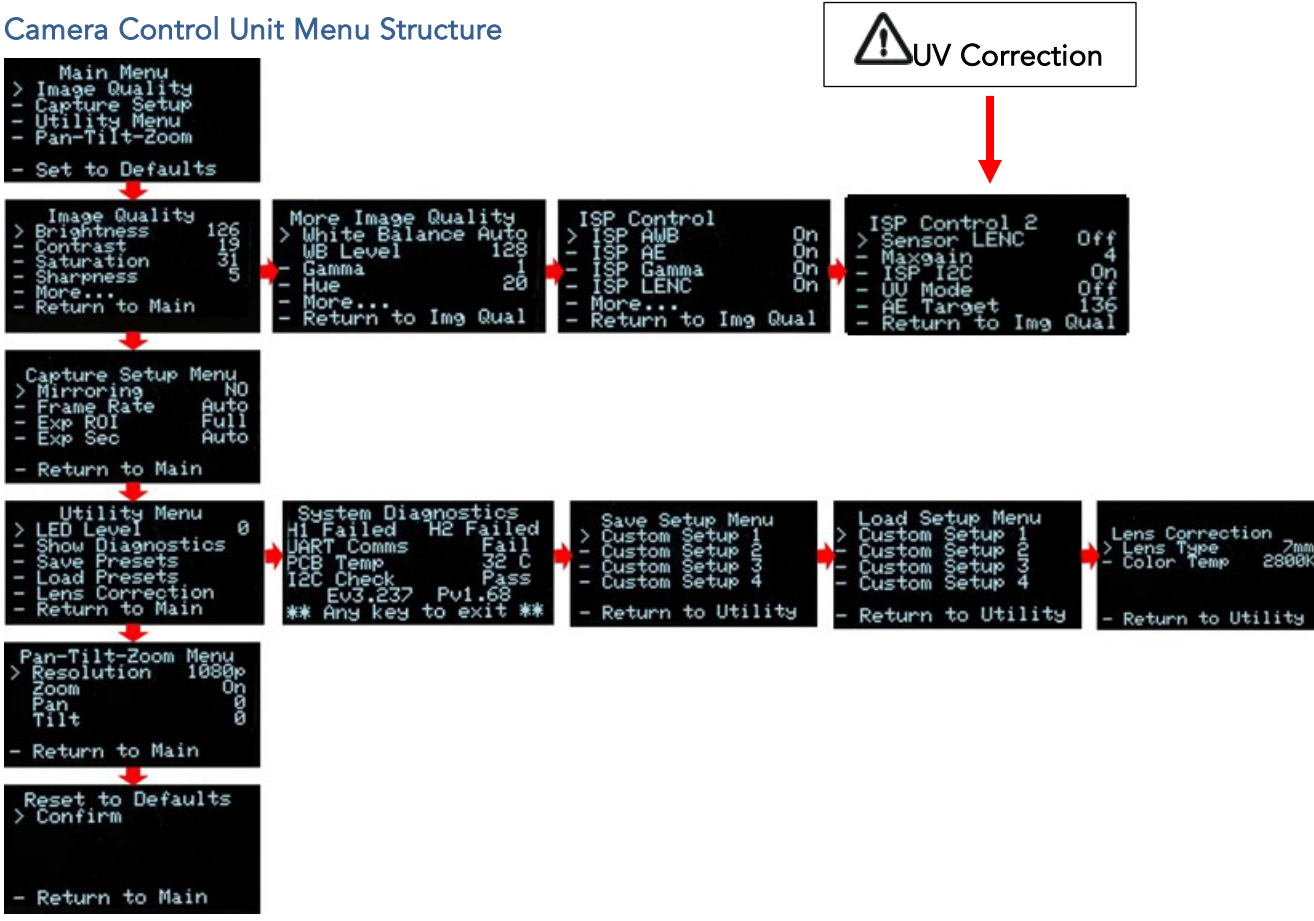

Figure 7 Camera CCU Menu Tree

Note:

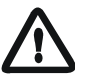

Changes to camera settings can only be saved to Setup 1. Camera Setup 2-4 are set at the factory

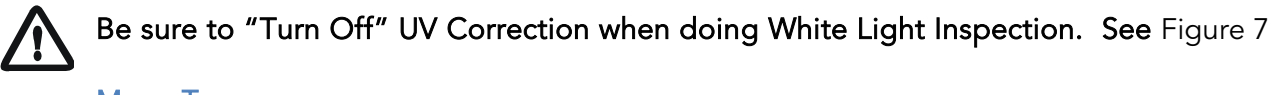

#### Menu Tree

| $\sim 111$ | Main Menu<br>Image Quality<br>Capture Setup<br>Utility Menu<br>Pan-Tilt-Zoom |
|------------|------------------------------------------------------------------------------|
| -          | Set to Defaults                                                              |

#### Page 14 of 49

InterTest, Inc. • 303 Route 94 • Columbia, NJ 07832

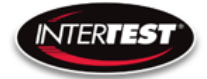

Menu tree home.

#### **Image Quality**

| Image Qua<br>> Brightness<br>- Contrast<br>- Saturation<br>- Sharpness<br>- More<br>- Return to | Ality 126<br>19<br>n 31<br>5<br>Main |          |     |
|-------------------------------------------------------------------------------------------------|--------------------------------------|----------|-----|
| Brightness:                                                                                     | 0 to 255,                            | Default: | 128 |
| Contrast:                                                                                       | 0 to 63,                             | Default: | 19  |
| Saturation:                                                                                     | 0 to 63,                             | Default: | 31  |
| Sharpness:                                                                                      | 0 to 31,                             | Default: | 5   |

More continues to options on More Image Quality page.

Return to Main: returns to top of menu tree and saves settings.

#### More Image Quality

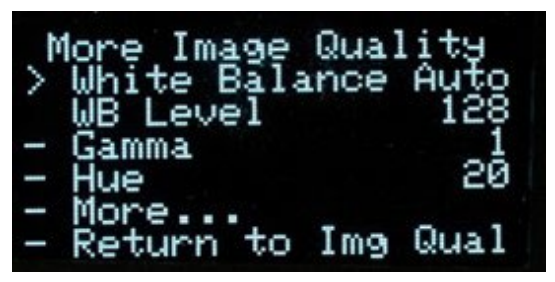

White Balance: Auto or Set Set mode allows user to select fixed value. 0 to 255 WB Level: Default: Auto (50 appears to be about neutral in fluorescent lighting.) Gamma: 0, 1, or 2 Default: 1 Hue: -180 to 180 Default: 0

Return to Img Qual: returns to previous page, Image Quality.

## **ISP Control (Sensor)**

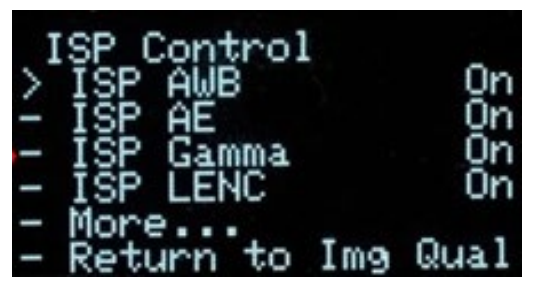

Page 15 of 49

InterTest, Inc. • 303 Route 94 • Columbia, NJ 07832

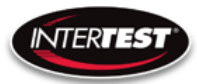

| ISP AWB        | Auto White Balance Default: ON                                                  |
|----------------|---------------------------------------------------------------------------------|
| ISP AE         | Auto Exposure Default: On                                                       |
| ISP Gamma      | Default: ON                                                                     |
| ISP LENC       | Default: ON. Note turning off will disable Lens Correction. See Lens Correction |
| Note it is not | recommended to have both SENSOR LENC and ISP LENC "ON"                          |

#### **ISP Control 2**

| >1 | (SP Control 2<br>Sensor LENC | Off  |
|----|------------------------------|------|
| -  | Maxgain                      | _4   |
| -  | ISP <sup>-</sup> I2C         | _On  |
| -  | UV Mode                      | Qff  |
| -  | AE Target _                  | _136 |
|    | Return to Img                | Qual |

Sensor LENC Default: OFF. Note it is not recommended to have both SENSOR LENC and ISP LENC

"ON"

ISP I2C comm's to the sensor. Default: ON

UV Mode Used when doing UV inspections. This should be turned off when doing white inspections

AE Target Default 136

#### Capture Setup (Not Used in Pole Cam)

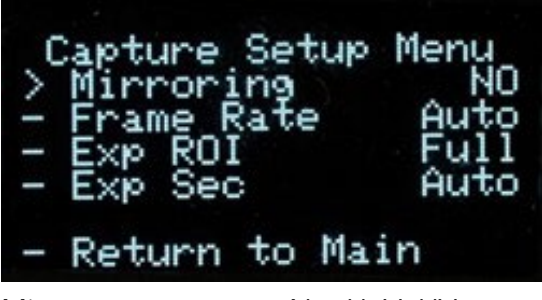

Mirror: No, H, V, HV. Default: No Default: Auto Frame Rate: Auto, 1 to 60 Hz in 1080 1 to 90 Hz in 720 1 to 120 Hz in VGA Exp ROI: Full, Middle, Center Exposure Region of Interest. Area analyzed to adjust Image Exp ROI: Full, Middle, Center Exposure Region of Interest. Area analyzed to adjust Image

## Page 16 of 49

InterTest, Inc. • 303 Route 94 • Columbia, NJ 07832

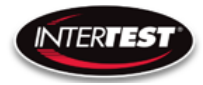

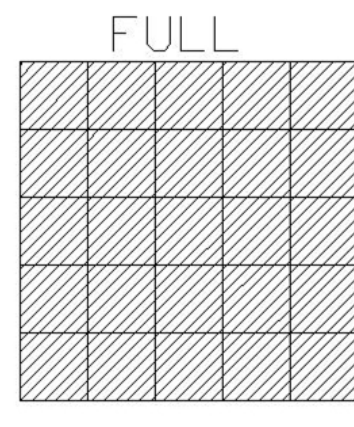

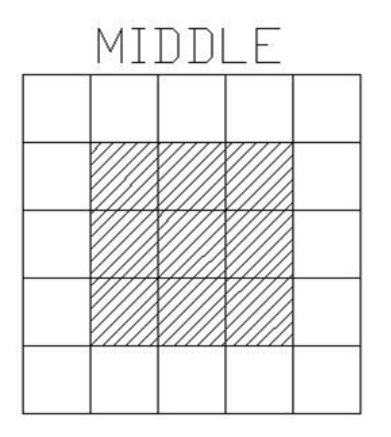

| <br>CE | NT.   | ER |  |
|--------|-------|----|--|
|        |       |    |  |
|        |       |    |  |
|        | ///// |    |  |
|        |       |    |  |
|        |       |    |  |
|        |       |    |  |
|        |       |    |  |

EXP Sec:

Auto, 1, ½, 1/3, ¼, 1/5, 1/6, Default: Auto Length of time image is exposed per second 1/7, 1/8, 1/9, 1/10, 1/15 1/20, 1/25, 1/30, 1/50, 1/60, 1/100, 1/120, 1/250 1/500, 1/1000, 1/5000, 1/10000, 1/20000, 1/30000

#### **Utility Menu**

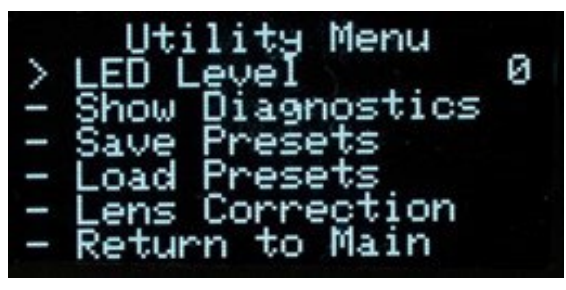

| LED:             | 0 to 10 Light intensity level Constant Currernt @ 8VDC |  |  |
|------------------|--------------------------------------------------------|--|--|
|                  | (See Aux Light QNHD Command List for RS232)            |  |  |
|                  | Not used in Pole Cam                                   |  |  |
| Show Diagnostics | Displays system diagnostics Status                     |  |  |
| Save Presets     | Allows current settings to be stored for later recall  |  |  |
|                  | Do not use in Pole Cam.                                |  |  |
| Load presets     | Allows previously stored settings to be restored       |  |  |
| Lens Correction  | For setting color correction of the lens installed     |  |  |

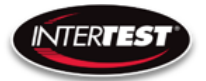

#### System Diagnostic

| System Diagnostics    |
|-----------------------|
| UART Comms Fail       |
| I2C Check Pass        |
| ** Any key to exit ** |

1080/30 (H1): Locked/Failed Camera type attached 1080/60 (H2): Locked/Failed Camera type attached (Not used in Pole Cam) Note: Only one camera type will read as "Locked. The other will indicate fail

| UART Comms:Pass/F | ail            | USB communication functioning |  |  |
|-------------------|----------------|-------------------------------|--|--|
| PCB Temp:         |                | xx-xx C typ                   |  |  |
| (Temp on PCB)     |                |                               |  |  |
| I2C Error:        |                | 00xx                          |  |  |
| Ev#.### Pv#.##    | firmware revis | ion loaded in CCU.            |  |  |

#### Save Setup

| $\sim 111$ | Save Se<br>Custom<br>Custom<br>Custom<br>Custom | etup Menu<br>Setup 1<br>Setup 2<br>Setup 3<br>Setup 4 |  |
|------------|-------------------------------------------------|-------------------------------------------------------|--|
| -          | Return                                          | to Utility                                            |  |

Allows up to 4 sets of camera settings to be stored for later recall and use.

#### Note:

-Presets 2-4 are locked out in Pole Cam.

-Preset 1 can be modified & accessed by using the "Aux" setting on the Optical Adapter Switch. See

Error! Reference source not found..

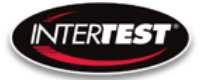

#### Load Presets (Not used in Pole Cam)

|   | Load Se | tup Menu   |
|---|---------|------------|
| > | Custom  | Setup 1    |
|   | Custom  | Setup 2    |
|   | Custom  | Setup 3    |
|   | Custom  | Setup 4    |
|   |         |            |
|   | Return  | to Utility |
|   |         |            |

Allows recall and use of any of 4 previously store sets of camera settings.

#### Lens Correction

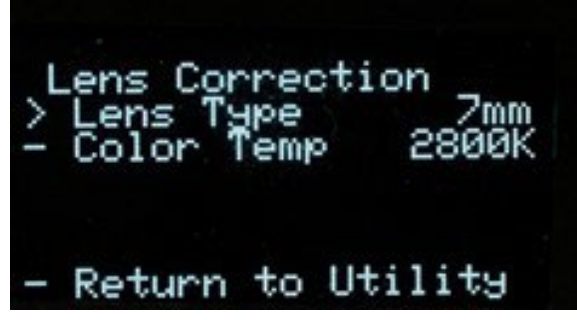

Allows setting lens installed and color temp for image correction.

LENS TYPE: A, B, C, D, E

Color Temp: 2800K, 4500K or 6500K

# Pan Tilt Zoom Menu Pan-Tilt-Zoom Menu > Resolution 1080p Zoom On Pan 0 Tilt 0 - Return to Main

| Resolution:    | USB output            | 1080p, 720p, 480      | Default: 1080p |
|----------------|-----------------------|-----------------------|----------------|
|                | DVI output            | 1080р, 720р           |                |
|                | In 1080p              | Pan, Tilt & Zoom Disa | abled          |
| Zoom: (On/Off) | Default: Disabled Not | te: Values in pixels  |                |
| Pan:           | +/- 320 in 720p       | Default: Disabled     |                |
|                | +/- 640 in 480        |                       |                |
| Tilt:          | +/-180 in 720p        | Default: Disabled     |                |
|                | +/- 300 in 480        |                       |                |

#### Page **19** of **49**

InterTest, Inc. • 303 Route 94 • Columbia, NJ 07832

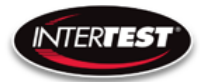

#### Set to defaults

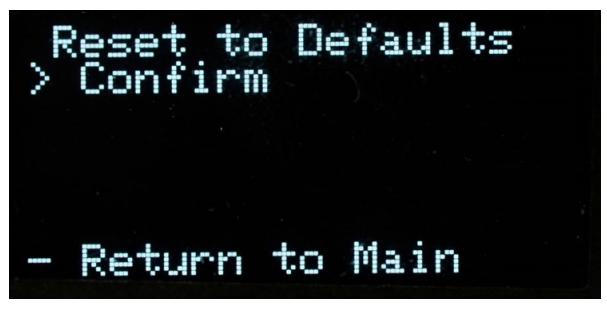

Confirm: changes settings to the factory default settings and returns to Main Menu. Return to Main: Returns to top of Menu Tree (Main Menu), without changing settings.

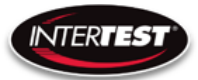

#### microSD card

Must be CLASS 10 (10MB/s) or better (UHS-1, 2, or 3)

#### Saving images

With a microSD card installed, images can be captured by pressing the camera button on the front of the CCU. A slight dip in the intensity of the displayed image indicates the image has been saved.

#### Using With A PC

When the CCU is attached to a PC via a USB cable, the DVI display output connector is disabled and the image is displayed on the PC.

#### **Connection Steps**

- 1) Connect the camera.
- 2) Connect the USB Cable to the CCU & a USB 3.0 Port (Recommended)
- 3) The computer should recognize the camera as a UVC Device

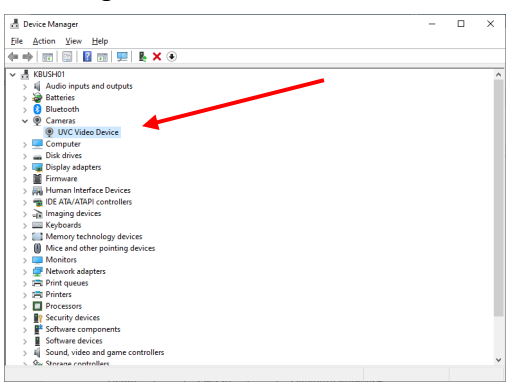

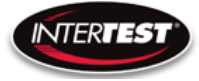

- 4) InterTest DocuView\*\* or MS Windows Camera Applications can be used.
  - a. Resolution, frame rate, brightness & contrast can be adjusted in the Windows app.
  - b. Video recording & Image Snapshots are done with the computer

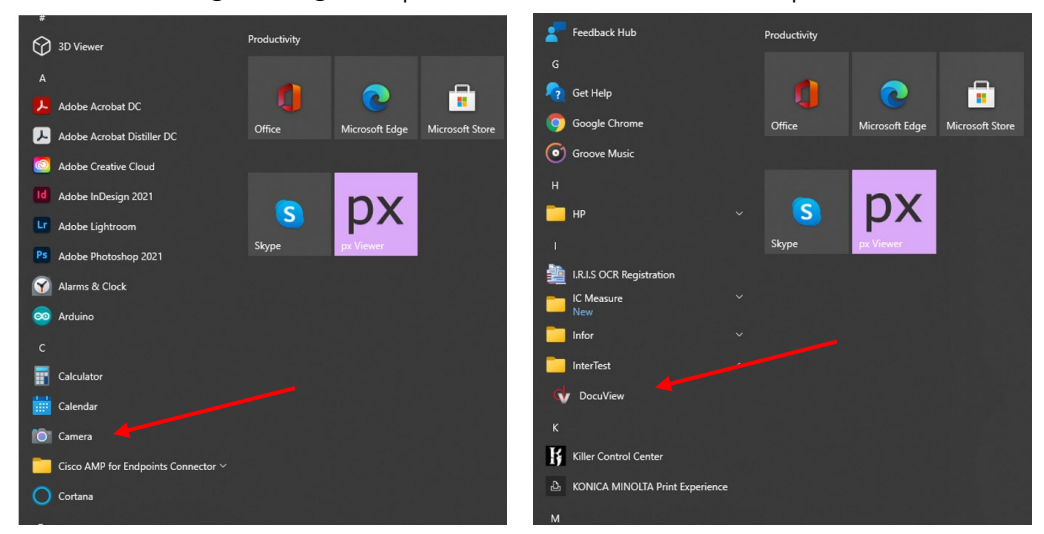

c. Shutter and all other camera related functions are controlled through the QNHD CCU

## **QNHD Serial Commands:**

Overview of communication:

RS232 Standard

9600 Baud Rate

8 byte packet size

Non parity

#### Software Disclaimer

SOFTWARE IS PROVIDED BY THE AUTHOR AND CONTRIBUTOR(S) "AS IS" AND ANY EXPRESS OR IMPLIED WARRANTIES, INCLUDING, BUT NOT LIMITED TO, THE IMPLIED WARRANTIES OF MERCHANTABILITY AND FITNESS FOR A PARTICULAR PURPOSE ARE DISCLAIMED. IN NO EVENT SHALL THE AUTHOR OR CONTRIBUTOR(S) BE LIABLE FOR ANY DIRECT, INDIRECT, INCIDENTAL, SPECIAL, EXEMPLARY, OR CONSEQUENTIAL DAMAGES (INCLUDING, BUT NOT LIMITED TO, PROCUREMENT OF SUBSTITUTE GOODS OR SERVICES; LOSS OF USE, DATA, OR PROFITS; OR

#### Page **22** of **49**

BUSINESS INTERRUPTION) HOWEVER CAUSED AND ON ANY THEORY OF LIABILITY, WHETHER IN CONTRACT, STRICT LIABILITY, OR TORT (INCLUDING NEGLIGENCE OR OTHERWISE) ARISING IN ANY WAY OUT OF THE USE OF THIS SOFTWARE, EVEN IF ADVISED OF THE POSSIBILITY OF SUCH DAMAGE\*

## **Communication Specifications:**

Each command or inquiry packet is made up of 8 bytes. The first byte will contain the target address followed by command or inquiry action byte, command byte, command modifier byte, three data bytes, followed by the end byte. The address will be either 0x42 for functions handled by the camera, or 0x43 for commands handled by the CCU. The action byte will be either 0x01 for a command or 0x09 for an inquiry. The command byte will specify which parameter or action is to be modified, taken, or inquired about. The command modifier byte determines what changes are made to the parameter specified in the command byte as defined below. The data bytes contain the values for the parameters to be set at during a direct command. The end byte is always 0xff to signify the end of a packet.

## **Communication Pin-Out**

3.5mm TRS Plug Tip: TX Ring: Rx Sleeve: GRND

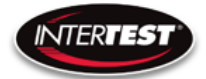

## **Command Structure:**

|      | Address       | Action         | Command     | Command<br>Modifier | Data | Data | Data | End  |
|------|---------------|----------------|-------------|---------------------|------|------|------|------|
|      |               |                |             |                     |      |      |      |      |
| Byte | 1             | 2              | 3           | 4                   | 5    | 6    | 7    | 8    |
|      |               |                |             |                     |      |      |      |      |
|      | 0x42          | 0x01           | 0xpp (range | 0х0р                | 0x00 | 0x00 | 0x0q | 0xFF |
|      | (Camera)      | (command)      | 00-FF)      |                     |      |      |      |      |
|      | 0x43 (Control | 0x09 (Inquiry) |             | 0хрр                |      | 0x00 | 0xqr |      |
|      | Unit)         |                |             |                     |      |      |      |      |
|      |               |                |             |                     |      | 0xqr | Oxst |      |

Byte 4 is the Command Modifier and is defined thus:

- 00 = Off/auto (only valid for some commands)
- 01 = Direct
- 02 = Increment
- 03 = Decrement
- 04 = Reset

Other = defined differently for each specific command

## Command/Inquiry:

Command packets send action items to the camera

InterTest, Inc. • 303 Route 94 • Columbia, NJ 07832

Inquiry packets are used to ask for the current state of the CCU or camera.

#### Responses:

Command execution information will be stored in byte 2 of the response packet, and will be as follows:

- 50 = command executed
- 60 = command could not be executed
- 61 = no camera head detected

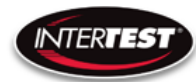

All other bytes of response will be an echo of the code received by the CCU. Improper inquiries will return a value of 60 in the 2nd byte, and other bytes of the response packet will be an echo of the data sent.

A response to an inquiry will have the requested data stored in the three data bytes of the response packet. All other bytes will be an echo of the inquiry packet that was sent.

The CCU will wait for the response packet to be sent before accepting any new commands.

| Command       |        | Command HEX             | Definition                         |
|---------------|--------|-------------------------|------------------------------------|
|               | Off    | 43 01 01 00 00 00 00 FF | Off                                |
| ALIX Light    | Direct | 43 01 01 01 00 00 qr FF | on, % of max,(qr = 0x00 to 0x63)   |
| AUX_LIGIT     | Up     | 43 01 01 02 00 00 00 FF | Light Increase 10%                 |
|               | Down   | 43 01 01 03 00 00 00 FF | Light Decrease 10%                 |
|               |        |                         |                                    |
| Image_Capture | Save   | 43 01 02 00 00 00 00 FF | Save image to SD                   |
|               |        |                         |                                    |
| Custom Satur  | Save   | 43 01 03 01 00 00 0q FF | Save 1-4 (q = 1 to 4)              |
| Custom_setup  | Load   | 43 01 03 02 00 00 0q FF | Load 1-4 (q = 1 to 4)              |
|               |        |                         |                                    |
|               |        |                         | q: 0-3                             |
|               | Direct |                         | 0 = No mirroring                   |
| Mirror        |        | 42 01 04 01 00 00 0q FF | 1 = Horizontal mirror              |
|               |        |                         | 2 = Vertical mirror                |
|               |        |                         | 3 = Horizontal and vertical mirror |
|               |        |                         |                                    |
|               | Auto   | 42 01 0A 00 00 00 00 FF | Auto                               |
| Frame Rate    |        | 42 01 0A 01 00 00 qr FF | 1 - 30 qr: 01 to 1E 1080p          |
| Tranie_Nate   | Direct | 42 01 0A 01 00 00 qr FF | 1 -60 qr: 01 to 3C 720p            |
|               |        | 42 01 0A 01 00 00 qr FF | 1 - 120 qr: 01 to 78 640x480       |
|               |        |                         |                                    |
|               |        | 42 01 11 01 00 00 00 FF | Full                               |
| EXP_ROI       | Direct | 42 01 11 01 00 00 01 FF | Middle                             |
|               |        | 42 01 11 01 00 00 02 FF | Center                             |
|               |        |                         |                                    |

## **QNHD** Command List

Page 25 of 49

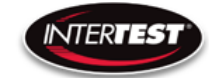

| Command          |           | Command HEX                | Definition                         |
|------------------|-----------|----------------------------|------------------------------------|
|                  | Up        | 42 01 15 02 00 00 00 FF    |                                    |
|                  | Down      | 42 01 15 03 00 00 00 FF    | Soo Shuttor Tabla                  |
| EXF_ESC          | Direct    | 42 01 15 01 00 qr st FF    |                                    |
|                  | Auto      | 42 01 15 01 00 00 00 FF    |                                    |
|                  |           |                            |                                    |
| Brightness       | Reset     | 42 01 01 04 00 00 00 FF    | 0 to 255, default 128              |
| Dirgittitess     | Direct    | 42 01 01 01 00 00 qr FF    | qr:00 to FF                        |
|                  |           |                            |                                    |
| Contrast         | Reset     | 42 01 02 04 00 00 00 FF    | 0 to 63, default 19                |
| Contrast         | Direct    | 42 01 02 01 00 00 qr FF    | qr: 00 to 3F                       |
|                  |           |                            |                                    |
| Saturation       | Reset     | 42 01 03 04 00 00 00 FF    | 0 to 63, default 31                |
|                  | Direct    | 42 01 03 01 00 00 qr FF    | qr: 00 to 3F                       |
|                  |           |                            |                                    |
| Sharnness        | Reset     | 42 01 05 04 00 00 00 FF    | 0 to 31, default 5                 |
|                  | Direct    | 42 01 05 01 00 00 qr FF    | qr: 00 to 1F                       |
|                  |           |                            |                                    |
| Reset_to_Default |           | 42 01 80 04 00 00 00 FF    | Reset above 4 to Default value     |
|                  |           |                            |                                    |
| WB Mode          | Auto      | 42 01 0C 01 00 00 00 FF    | Set WB to be auto or manual        |
|                  | Manual    | 42 01 0C 01 00 00 01 FF    |                                    |
|                  |           |                            |                                    |
|                  | Direct    | 42 01 0D 01 00 00 qr FF    | 0 to 255 128 default               |
| WB Value         | Increment | 42 01 0D 02 00 00 00 FF    | ar: 0x00 - 0xff                    |
| vib value        | Decrement | 42 01 0D 03 00 00 00 FF    | Only works if WB is in manual mode |
|                  | Reset     | 42 01 0D 04 00 00 00 FF    |                                    |
|                  |           |                            |                                    |
|                  | Reset     | 42 01 06 04 00 00 00 FF    | Reset                              |
| Gamma            | Direct    | 42 01 06 01 00 00 0g EE    | 0 to 2, default 1                  |
|                  | Direct    | 42 01 00 01 00 00 00 00 11 | q: 0 -2                            |
|                  |           |                            |                                    |
|                  | Reset     | 42 01 17 04 00 00 00 FF    | neg 180 to 180, default 0          |
| Hue              |           |                            | v: 0 for positive, 1 for negative. |
|                  | Direct    | 42 01 17 01 0v 00 qr FF    | qr: 00 - B4                        |
|                  |           |                            |                                    |

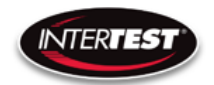

| Command       |          | Command HEX                                                                                                    | Definition                           |
|---------------|----------|----------------------------------------------------------------------------------------------------|--------------------------------------|
|               | Disabled |                                                                                                    | Disabled in 1080 Resolution          |
|               | Reset    | 42 01 08 04 00 00 00 FF                                                                                                    | Reset to 0                           |
|               |          |                                                                                                    | Called Pan in UVC; Uses sensor       |
|               |          |                                                                                                    | windowing to adjust which part of    |
|               |          | Command HEXDefinitionisabledDisabled in 1080 ResReset42 01 08 04 00 00 00 FFReset to 0Called Pan in UVC; Uswindowing to adjust wh<br>the frame is sho<br>Limits are:Direct42 01 08 01 0v qr st FF•10800p: Not available, ai<br>full image<br>•1200p, ZoomDirect42 01 08 01 0v qr st FF•10800p: Not available, ai<br>full image<br>•1200p, ZoomDirect42 01 08 01 0v qr st FF•10800p: Not available, ai<br>full image<br>•1280)/2<br>qr st: 00 00 - 01<br>v: 1 = negative 0 = p<br>•1280p (USB Mode), Zi<br>ooMax, min X = +/- 640 Th<br>640)/2<br>qr st: 00 00 - 02<br>v: 1 = negative 0 = pisabledDisabled in 1080 Res<br>ResetReset42 01 09 04 00 00 00 FFReset to 0Called Tilt in UVC; Use<br>windowing to adjust wh<br>the frame is sho<br>Limits are:<br>•1080p: Not available, ai<br>full image<br>•1220p, Zoom =<br>oDirect42 01 09 01 0v qr st FFCalled Tilt in UVC; Use<br>windowing to adjust wh<br>the frame is sho<br>Limits are:<br>•1080p: Not available, ai<br>full image<br>•1220p, Zoom =<br>oDirect42 01 09 01 0v qr st FFCalled Tilt in UVC; Use<br>windowing to adjust wh<br>the frame is sho<br>Limits are:<br>•1080p: Not available, ai<br>full image<br>•1200p, Zoom =<br>oDirect42 01 09 01 0v qr st FF0Max, min Y = +/- 180 Thi<br>720)/2<br>qr st: 00 00 - 00<br>v: 1 = negative 0 = p<br>•1280p (USB Mode), Zd<br>ofMax, min Y = +/- 300 Thi<br>480)/2<br>qr st: 00 00 - 01<br>v: 1 = negative 0 = pmable43 01 03 04 00 00 00 FFImage: Image: Image: Image: Image: Image: Image: Image: Image: Image: Image: Image: Image: Image: Image: Image: Image: Image: Image: Image: Image: Imag | the frame is shown.                  |
|               |          |                                                                                                    | Limits are:                          |
|               |          |                                                                                                    | •1080p: Not available, always show   |
|               |          |                                                                                                    | full image                           |
| Pan           |          |                                                                                                    | •🗹20p, Zoom = 1:                     |
| FdII          | Direct   | 42 01 02 01 0y ar at FF                                                                                                    | o⊠ax, min X = +/- 320 This is (1920- |
|               | Direct   | 42 01 08 01 0V qr St FF                                                                                                    | 1280)/2                              |
|               |          |                                                                                                    | qr st: 00 00 - 01 40                 |
|               |          |                                                                                                    | v: 1 = negative 0 = potitive         |
|               |          |                                                                                                    | •🕬80p (USB Mode), Zoom = 2:          |
|               |          |                                                                                                    | o⊠Ax, min X = +/- 640 This is (1920- |
|               |          |                                                                                                    | 640)/2                               |
|               |          |                                                                                                    | qr st: 00 00 - 02 80                 |
|               |          |                                                                                                    | v: 1 = negative 0 = potitive         |
|               |          |                                                                                                    |                                      |
|               | Disabled |                                                                                                    | Disabled in 1080 Resolution          |
|               | Reset    | 42 01 09 04 00 00 00 FF                                                                                                    | Reset to 0                           |
|               |          |                                                                                                    | Called Tilt in UVC; Uses sensor      |
|               |          |                                                                                                    | windowing to adjust which part of    |
|               |          |                                                                                                    | the frame is shown.                  |
|               |          |                                                                                                    | Limits are:                          |
|               |          |                                                                                                    | •12080p: Not available, always show  |
|               |          |                                                                                                    | full image                           |
| Tilt          |          |                                                                                                    | •🗷20p, Zoom = 1:                     |
|               | Direct   | 42 01 09 01 0v ar st FF                                                                                                    | o⊠Ax, min Y = +/- 180 This is (1080- |
|               | Direct   |                                                                                                    | 720)/2                               |
|               |          |                                                                                                    | qr st: 00 00 - 00 B4                 |
|               |          |                                                                                                    | v: 1 = negative 0 = potitive         |
|               |          |                                                                                                    | •🕬80p (USB Mode), Zoom = 2:          |
|               |          |                                                                                                    | o⊠Ax, min Y = +/- 300 This is (1920- |
|               |          |                                                                                                    | 480)/2                               |
|               |          |                                                                                                    | qr st: 00 00 - 01 2C                 |
|               |          |                                                                                                    | v: 1 = negative 0 = potitive         |
|               |          |                                                                                                    |                                      |
| Save Settings |          | · · · · · · · · · · · · · · · · · · ·                                                                                                    |                                      |
|               | Enable   | 43 01 03 04 00 00 00 FF                                                                                                    |                                      |

InterTest, Inc. • 303 Route 94 • Columbia, NJ 07832

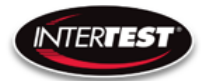

| Saturation             | Reset  | 42 01 03 04 00 00 00 FF | 0 to 63, default 31                                                                                       |
|------------------------|--------|-------------------------|----------------------------------------------------------------------------------------------------|
| Saturation             | Direct | 42 01 03 01 00 00 qr FF | 0 00 FF 0 to 63, default 31<br>0 qr FF qr: 00 to 3F<br>0 00 FF 0 to 31, default 5<br>0 qr FF qr: 00 to 1F |
|                        |        |                         |                                                                                                    |
| Sharphoss              | Reset  | 42 01 05 04 00 00 00 FF | 0 to 31, default 5                                                                                        |
| Sharphess              | Direct | 42 01 05 01 00 00 qr FF | qr: 00 to 1F                                                                                              |
|                        |        |                         |                                                                                                    |
| Reset to Default 42.01 |        | 42 01 80 04 00 00 00 FE | Reset above 4 to Default value                                                                            |

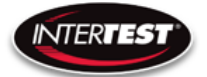

# Inquiries:

| Command    | Inquiry Hex             | Reply HEX                  | Definition                                                                                         |
|------------|-------------------------|----------------------------|----------------------------------------------------------------------------------------------------|
| AUX_Light  | 43 09 01 00 00 00 00 FF | 43 09 01 00 00 00 qr FF    | % of max,(qr = 00 to 64)                                                                           |
|            |                         |                            |                                                                                                    |
| Mirror_H   | 42 09 04 00 00 00 00 FF | 42 09 04 00 00 00 0q FF    | q: 0 = No mirroring<br>1 = Horizontal mirror<br>2 = Vertical mirror<br>3 = Horizontal and vertical |
|            |                         |                            |                                                                                                    |
| Frame_Rate | 42 09 0A 00 00 00 00 FF | 42 09 0A 00 00 00 qr FF    | 1 - 30 qr: 01 to 1E in 1080p<br>1 -60 qr: 01 to 3C in 720p<br>1 - 120 qr: 01 to 78 in 480p         |
|            | 42.09.11.00.00.00.00.EE | 12 09 11 00 00 00 00 FE    | Eull                                                                                               |
| EXP_ROI    | 42 09 11 00 00 00 00 FF | 42 09 11 00 00 00 00 11 FF | Middle                                                                                             |
|            | 42 09 11 00 00 00 00 FF | 42 09 11 00 00 00 02 FF    | Center                                                                                             |
|            |                         |                            |                                                                                                    |
|            | 42 09 15 00 00 00 00 FF | 42 09 15 00 00 00 00 FF    | Auto                                                                                               |
| EXP_ESC    | 42 09 15 00 00 00 00 FF | 42 09 15 00 00 qr st FF    | qr st: See Shutter Table                                                                           |
|            |                         |                            |                                                                                                    |
| Brightness | 42 09 01 00 00 00 00 FF | 42 09 01 00 00 00 qr FF    | 0 to 255<br>qr: 00 to FF                                                                           |
|            |                         |                            |                                                                                                    |
| Contrast   | 42 09 02 00 00 00 00 FF | 42 09 02 00 00 00 qr FF    | 0 to 63<br>qr: 00 to 3F                                                                            |
|            |                         |                            |                                                                                                    |
| Saturation | 42 09 03 00 00 00 00 FF | 42 09 03 00 00 00 qr FF    | 0 to 63<br>qr: 00 to 3F                                                                            |
|            |                         |                            |                                                                                                    |
| Sharpness  | 42 09 05 00 00 00 00 FF | 42 09 05 00 00 00 qr FF    | 0 to 31<br>qr: 00 to 1F                                                                            |
|            |                         |                            |                                                                                                    |
| WB Mode    | 42 09 0C 00 00 00 00 FF | 42 09 0C 00 00 00 0q FF    | q: 0 - auto<br>1 - manual                                                                          |
|            |                         |                            |                                                                                                    |
| WB Value   | 42 09 0D 00 00 00 00 FF | 42 09 0D 00 00 00 qr FF    | 0 to 255<br>qr: 00 to ff                                                                           |
|            |                         |                            |                                                                                                    |
| Gamma      | 42 09 06 00 00 00 00 FF | 42 09 06 00 00 00 0q FF    | 0 to 2<br>q = 0-2                                                                                  |
|            |                         |                            |                                                                                                    |

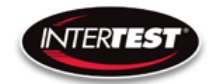

| Command          | Inquiry Hex                                                                                                    | Reply HEX                                                                                                    | Definition                            |
|------------------|----------------------------------------------------------------------------------------------------|----------------------------------------------------------------------------------------------------|---------------------------------------|
|                  |                                                                                                    |                                                                                                    | neg 180 to 180                        |
| Hue              | Image: Image: |                                                                                                    | v: 0 = Positive, 1 = Negative         |
|                  |                                                                                                    |                                                                                                    | qr: 00 to B4                          |
|                  |                                                                                                    |                                                                                                    |                                       |
|                  |                                                                                                    | 42 09 1B 00 00 00 00 FF                                                                                                    | Lens A                                |
|                  |                                                                                                    | 42 09 1B 00 00 00 01 FF                                                                                                    | Lens B                                |
|                  |                                                                                                    | 42 09 1B 00 00 00 02 FF                                                                                                    | Lens C                                |
|                  |                                                                                                    | 42 09 1B 00 00 00 03 FF                                                                                                    | Lens D                                |
| Lens_type        | 42 09 10 00 00 00 00 FF                                                                                                    | 42 09 1B 00 00 00 04 FF                                                                                                    | Lens E                                |
|                  |                                                                                                    | 42 09 1B 00 00 00 05 FF                                                                                                    | Lens F                                |
|                  |                                                                                                    | 42 09 1B 00 00 00 06 FF                                                                                                    | Lens G                                |
|                  |                                                                                                    | Image: FF 42 09 17 00 0v 00 qr FF Image: ref   42 09 1B 00 00 00 00 00 FF Image: ref Image: ref   42 09 1B 00 00 00 00 00 FF Image: ref Image: ref   42 09 1B 00 00 00 00 00 FF Image: ref Image: ref   42 09 1B 00 00 00 00 00 FF Image: ref Image: ref   42 09 1B 00 00 00 00 00 FF Image: ref Image: ref   42 09 1B 00 00 00 00 00 FF Image: ref Image: ref   42 09 1B 00 00 00 00 00 FF Image: ref Image: ref   42 09 1A 00 00 00 00 00 FF Image: ref Image: ref   42 09 0B 00 00 00 00 00 FF Image: ref Image: ref   42 09 0B 00 00 00 00 00 00 FF Image: ref Image: ref   42 09 0B 00 00 00 00 00 00 FF Image: ref Image: ref   42 09 0B 00 00 00 00 00 00 FF Image: ref Image: ref   42 09 08 00 0v qr st FF Image: ref Image: ref   42 09 08 00 0v qr st FF Image: ref Image: ref   42 09 09 00 0v qr st FF Image: ref Image: ref   42 09 09 00 0v qr st FF Image: ref Image: ref   42 09 09 00 0v qr st FF Image: ref Image: ref | Lens H                                |
|                  |                                                                                                    |                                                                                                    |                                       |
|                  |                                                                                                    | 42 09 1A 00 00 00 00 FF                                                                                                    | 2800K                                 |
| Color_Correction | 42 09 1A 00 00 00 00 FF                                                                                                    | $ \begin{array}{c c c c c c c c c c c c c c c c c c c $                                                                                                    | 4500K                                 |
|                  |                                                                                                    | 42 09 1A 00 00 00 02 FF                                                                                                    | 6500K                                 |
|                  |                                                                                                    |                                                                                                    |                                       |
|                  | 42 09 0B 00 00 00 00 FF                                                                                                    | 42 09 0B 00 00 00 00 FF                                                                                                    | 1080                                  |
| Resolution       |                                                                                                    | 42 09 0B 00 00 00 01 FF                                                                                                    | 720                                   |
|                  |                                                                                                    | 42 09 0B 00 00 00 02 FF                                                                                                    | 480                                   |
|                  |                                                                                                    |                                                                                                    |                                       |
| Zoom             | 42 09 07 00 00 00 00 FF                                                                                                    | 42 09 07 00 00 00 0q FF                                                                                                    | q : 0 =Off, 1 = On                    |
|                  |                                                                                                    |                                                                                                    |                                       |
|                  |                                                                                                    |                                                                                                    | 720: neg 320 to 320                   |
|                  |                                                                                                    |                                                                                                    | 480: neg 640 to 420                   |
| Dan              |                                                                                                    | 42.00.09.00.0./ ar at EE                                                                                                    | v:0=Positive,1=                       |
| Pan              | 42 09 08 00 00 00 00 FF                                                                                                    | 42 09 08 00 0V qr st FF                                                                                                    | Negative, qr st: 720: 00 00           |
|                  |                                                                                                    |                                                                                                    | to 01 40                              |
|                  |                                                                                                    |                                                                                                    | 480: 00 00 to 02 80                   |
|                  |                                                                                                    |                                                                                                    |                                       |
|                  |                                                                                                    |                                                                                                    | 720' neg 180 to 180                   |
|                  |                                                                                                    |                                                                                                    | 480° neg 300 to 300                   |
| Til+             |                                                                                                    | 12 09 09 00 0v ar st EE                                                                                                    | $v: \Omega = Positive_1 - Negative_2$ |
|                  | 72 03 03 00 00 00 00 FF                                                                                                    |                                                                                                    | ar st 720.0000 to 00 P4               |
|                  |                                                                                                    |                                                                                                    | 41 St. 720.0000 to 00 B4              |
|                  |                                                                                                    |                                                                                                    | 480.0000000120                        |
|                  |                                                                                                    |                                                                                                    |                                       |

InterTest, Inc. • 303 Route 94 • Columbia, NJ 07832

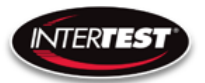

| Command        | Inquiry Hex             | Reply HEX               | Definition                                              |
|----------------|-------------------------|-------------------------|---------------------------------------------------------|
| Read P Version | 43 09 E0 00 00 00 00 FF | 43 09 EE 00 00 qr st FF | Returns PIC Version qr st in hex. LCD shows in decimal. |
|                |                         |                         |                                                         |
| Read E Version | 43 09 E1 00 00 00 00 FF | 43 09 EE 00 00 qr st FF | Returns EM Version qr st in hex. LCD shows in decimal.  |
|                |                         |                         |                                                         |

## Shutter Table:

The shutter increment and decrement functions have 26 total steps as seen in the following table. The shutter value can be set to any value between 1/1 to 1/30000 using the direct command. If the shutter value is set to a different value than one in the table, the increment and decrement commands will set the shutter value to the next highest or next lowest shutter step respectively. If the shutter is given a decrement command while at shutter value 1/1 the shutter value will go into auto mode.

| Shutter Value | qr Value | st Value |
|---------------|----------|----------|
| 1/1           | 00       | 01       |
| 1/2           | 00       | 02       |
| 1/3           | 00       | 03       |
| 1/4           | 00       | 04       |
| 1/8           | 00       | 08       |
| 1/15          | 00       | OF       |
| 1/25          | 00       | 19       |
| 1/30          | 00       | 1E       |
| 1/50          | 00       | 32       |
| 1/60          | 00       | 3C       |
| 1/100         | 00       | 64       |
| 1/250         | 00       | FA       |
| 1/500         | 01       | F4       |
| 1/1000        | 03       | E8       |
| 1/2000        | 07       | D0       |
| 1/3000        | OB       | B8       |
| 1/4000        | OF       | A0       |
| 1/5000        | 13       | 88       |
| 1/6500        | 19       | 64       |
| 1/8000        | 1F       | 40       |
| 1/10000       | 27       | 10       |
| 1/12500       | 30       | D4       |
| 1/15000       | 3A       | 98       |
| 1/17500       | 44       | 50       |
| 1/20000       | 4E       | 20       |
| 1/30000       | 75       | 30       |

## Page **31** of **49**

InterTest, Inc. • 303 Route 94 • Columbia, NJ 07832

# **Specifications**

#### Camera Head

| Image Sensor         | 1/6 CMOS 2MP   |                    |         |
|----------------------|----------------|--------------------|---------|
| Active Array (H x V) | 1920 x 1080    |                    |         |
| Image Area (mm)      | 2.73 x 1.55    |                    |         |
| Output Format        | 1080/30P       | 720/60P            | VGA/120 |
| Output Type          | DVI & USB      | DVI & USB          | USB     |
| Environmental        | Temperature    | RH                 |         |
| Operational          | 0 to 60 C      | 90% non condensing |         |
| Storage              | neg 20 to 85 C | non condensing     |         |
| Weight               | 3 g            | without cable      |         |

## Camera Cable

|            | PVC                             | PFA      |
|------------|---------------------------------|----------|
| Temperture | neg 55 to 105 C neg 65 to 210 C |          |
| Length     | 15 m max                        | 15 m max |
| Weight     | 31 g/m                          | 24g/m    |
| Diameter   | 4.1 mm                          | 3.7 mm   |

# Camera Control Unit (CCU)

| Power Supply (USB 3 C) | ۲\/ 1۸              | with LED driver    |
|------------------------|---------------------|--------------------|
| Fower supply (03B 3 C) | JVIA                | active             |
|                        |                     |                    |
| Environmental          | Temperature         | RH                 |
| Operational            | 0 to 60 C           | 90% non condensing |
| Storage                | negative 20 to 85 C | non condensing     |
| Size                   | 87 x 47 x 170       | W×H×L              |
| Weight                 | 370 g               |                    |
|                        |                     |                    |
| Remote                 | R\$232              |                    |
| communications         | NJZJZ               |                    |
|                        | Still Photo Capture |                    |
| Output 1               | DVI                 | 1080/30p & 720/60p |
| Output 2               |                     | 1080/30p, 720/60p, |
|                        | 0302                | 640x480/120p       |
|                        |                     |                    |
| LED driver output      |                     |                    |
| constant current P/S   | Up to 1A @ 8VDC     | 10 step control    |

## Page **32** of **49**

InterTest, Inc. • 303 Route 94 • Columbia, NJ 07832

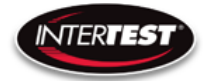

## LED Output (CCU)

| LED Step | Current (mA) |
|----------|--------------|
| 1        | 120          |
| 2        | 140          |
| 3        | 170          |
| 4        | 190          |
| 5        | 220          |
| 6        | 315          |
| 7        | 424          |
| 8        | 522          |
| 9        | 782          |
| 10       | 1081         |

## **Controller & Camera Mechanical Specifications (Non-LED Version)**

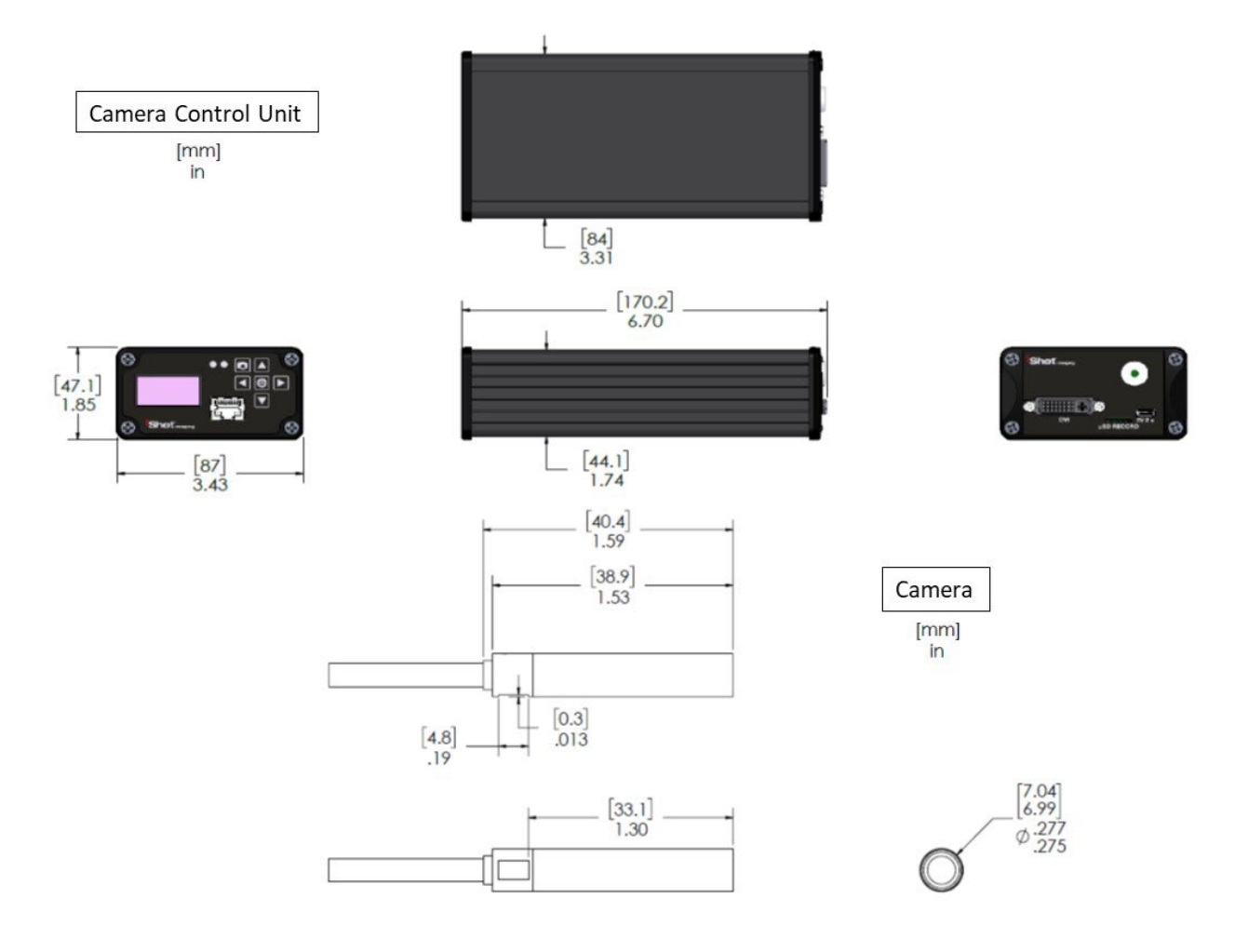

Figure 8 Non-LED Version CCU & Camera Dimensions

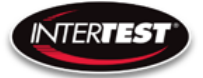

## **Controller & Camera Mechanical Specifications (LED Version)**

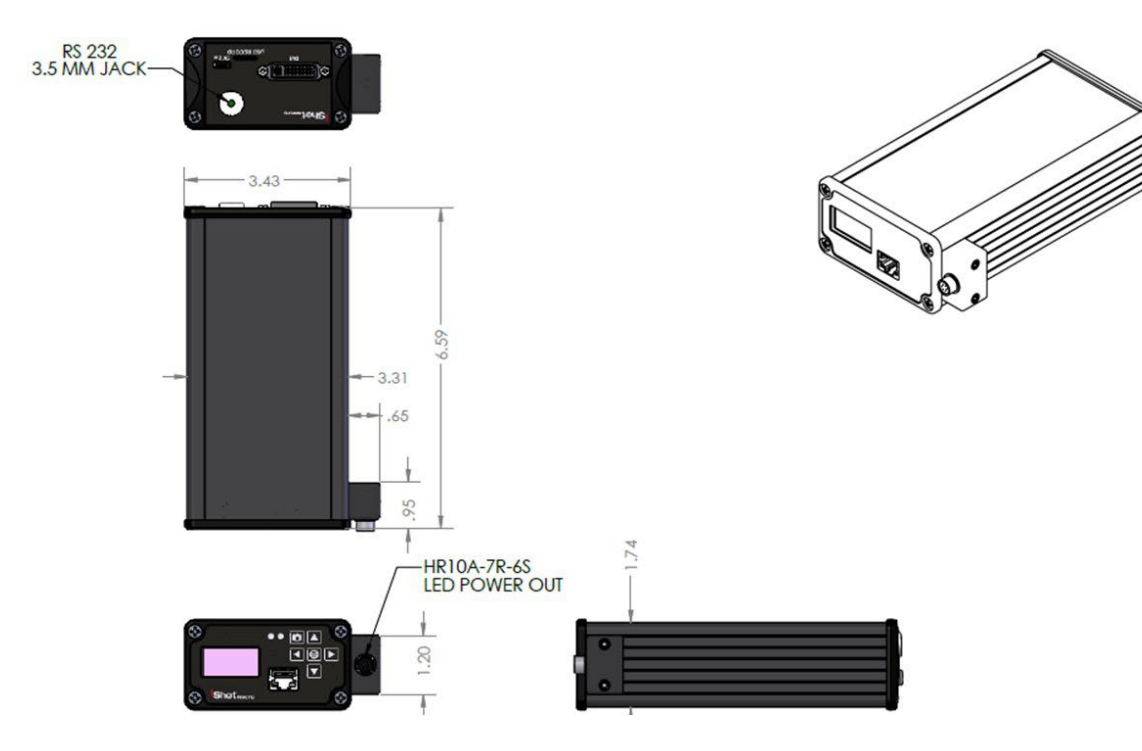

Figure 9 LED Version CCU Dimensions

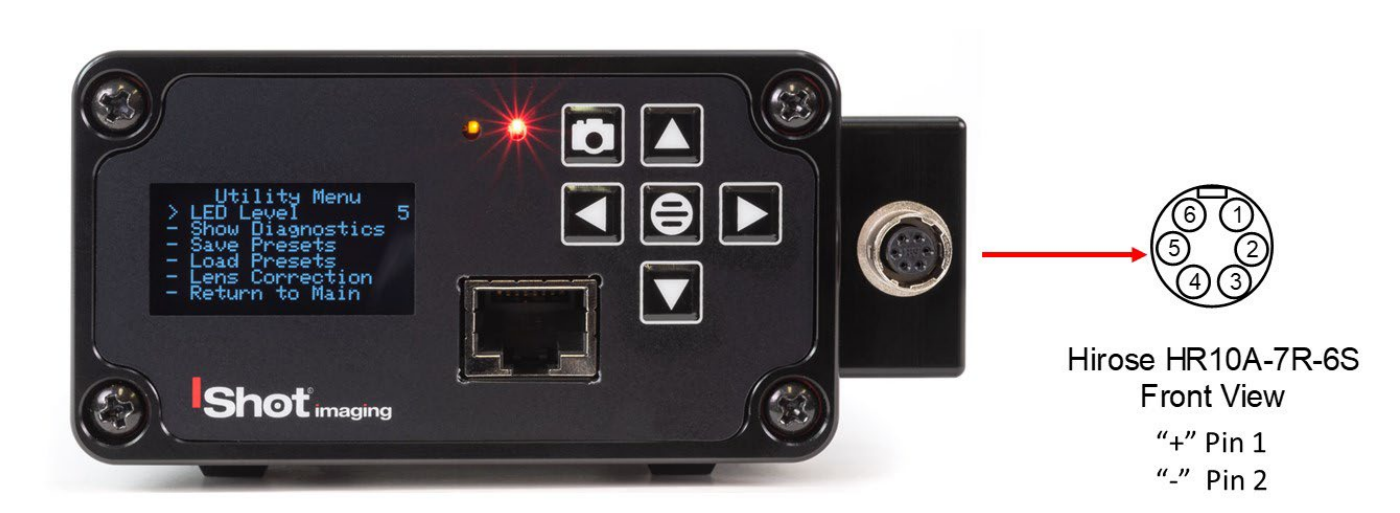

Figure 10 LED Version CCU Pin Out

Page **34** of **49** 

InterTest, Inc. • 303 Route 94 • Columbia, NJ 07832

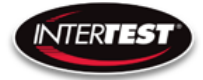

# **Control Menu Values & Defaults**

| Menu<br>Tier | ltem              | Sub Item       | Sub sub item | Values      | Default |
|--------------|-------------------|----------------|--------------|-------------|---------|
| 1            | lmage<br>Quallity |                |              |             |         |
|              |                   | Brightness     |              | 0 to 255    | 128     |
|              |                   | Contrast       |              | 0 to 63     | 19      |
|              |                   | Saturation     |              | 0 to 63     | 31      |
|              |                   | Sharpness      |              | 0 to 31     | 5       |
|              |                   | Return to Main |              |             |         |
|              |                   | White Balance  | auto         | 5           | х       |
|              |                   |                | set          | 0 to 255    |         |
|              |                   | Gamma          |              | 0, 1, 2     | 1       |
|              |                   | Hue            |              | -180 to 180 | 0       |

| Menu<br>Tier | ltem             | Sub Item                              | Sub sub item | Values          | Defaul |
|--------------|------------------|---------------------------------------|--------------|-----------------|--------|
| 2            | Capture<br>setup | Mirror                                |              | No, H, V,<br>HV | No     |
|              |                  | Frame rate (fps)                      | auto         |                 | х      |
|              | 86               | 20 80                                 |              | 1 to 30 Hz      |        |
|              |                  |                                       | set          | in 1080         |        |
|              |                  |                                       |              | 1 to 60 Hz      |        |
|              | 30               |                                       |              | in 720          |        |
|              |                  |                                       |              | 1 to 120        |        |
|              |                  | (USB 2 only)                          |              | Hz in           |        |
|              |                  | -                                     |              | VGA             |        |
|              |                  |                                       |              | full,           |        |
|              |                  | Exp ROI                               |              | middle,         |        |
|              |                  |                                       |              | center          |        |
|              |                  | Exp Sec                               | auto         |                 | х      |
|              |                  |                                       |              | auto, 1,        |        |
|              |                  |                                       | set          | 1/2, 1/3,       |        |
|              | 0                |                                       |              | 1/4,            |        |
|              |                  |                                       |              | 1/5, 1/6,       |        |
|              |                  |                                       |              | 1/7, 1/8,       |        |
|              |                  |                                       |              | 1/9,            |        |
|              |                  | 20                                    |              | 1/10,           |        |
|              |                  |                                       |              | 1/15,           |        |
|              |                  |                                       |              | 1/20,           |        |
|              | 2.0              |                                       |              | 1/25,           |        |
|              |                  |                                       |              | 1/30,           |        |
|              |                  |                                       |              | 1/50,           |        |
|              |                  |                                       |              | 1/60,           |        |
|              |                  |                                       |              | 1/100,          |        |
|              | 6.6              | 20 A                                  | -            | 1/120,          |        |
|              |                  |                                       |              | 1/250,          |        |
|              | 9                | · · · · · · · · · · · · · · · · · · · |              | 1/500,          |        |
|              |                  |                                       |              | 1/1000          |        |
|              |                  |                                       |              | 1/5000,         |        |
|              |                  |                                       |              | 1/10000,        |        |
|              |                  | 50                                    |              | 1/20000,        |        |
|              | 10               |                                       |              | 1/30000         |        |
|              |                  | Return to Main                        | 1            |                 |        |

InterTest, Inc. • 303 Route 94 • Columbia, NJ 07832 +1 (908) 496-8008 • <u>service@intertest.com</u> • <u>www.intertest.com</u> Released 10-4-23 Rev G Admin Version

Page **35** of **49** 

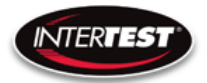

#### QN HD CCU Instruction & Admin Manual

| Menu<br>Tier | ltem            | Sub Item            | Sub sub item   | Values                  | Default                               |
|--------------|-----------------|---------------------|----------------|-------------------------|---------------------------------------|
| 3            | Utility<br>menu |                     |                |                         |                                       |
|              |                 | LED level           | 0 to 10        |                         |                                       |
|              |                 | Show<br>Diagnostics | H1             | pass, fail              |                                       |
|              |                 |                     | H2             | pass, fail              |                                       |
|              |                 |                     | UART com       | pass, fail              |                                       |
|              |                 |                     | PCB Temp       | °C                      |                                       |
|              |                 |                     | 12C error      | pass, fail              |                                       |
|              |                 |                     | Ev             | 1.112                   |                                       |
| 20<br>14     |                 |                     | Pv             | 0.58                    |                                       |
|              |                 | Save Presets        |                |                         |                                       |
|              |                 |                     | Save Setup 1   |                         | _                                     |
|              |                 |                     | Save Setup 2   |                         |                                       |
|              |                 |                     | Save Setup 3   | -<br>                   | · · · · · · · · · · · · · · · · · · · |
|              |                 |                     | Save Setup 4   |                         |                                       |
|              |                 |                     | Return to      |                         |                                       |
|              |                 |                     | utility menu   |                         |                                       |
|              |                 | Load Presets        |                |                         |                                       |
|              |                 |                     | Custom setup 1 |                         |                                       |
| S            |                 |                     | Custom setup 2 |                         |                                       |
|              |                 |                     | Custom setup 3 |                         |                                       |
|              |                 |                     | Custom setup 4 |                         |                                       |
|              |                 |                     | Return to      |                         |                                       |
|              |                 |                     | utility menu   |                         |                                       |
|              |                 | Lens correction     |                |                         |                                       |
| 0            | ~               |                     | lens type      | 1.8, 2.5,<br>4, 8, 15   |                                       |
|              |                 |                     | Color temp     | 2000,<br>4500,<br>6500K |                                       |

| Menu<br>Tier               | ltem | Sub Item   | Sub sub item                  | Values         | Default |
|----------------------------|------|------------|-------------------------------|----------------|---------|
| Pan Tilt<br>4 Zoom<br>Menu |      |            |                               |                |         |
|                            |      | Resolution |                               | 1080p/30       | x       |
|                            |      |            |                               | 720p/30        |         |
|                            |      |            |                               | 480            |         |
|                            |      | Zoom       | (in down scale<br>modes only) | on/off         |         |
|                            |      | Pan        |                               | +,- 640 in VGA |         |
|                            |      |            |                               | +,- 320 in 720 |         |
|                            |      | Tilt       |                               | +,- 640 in VGA |         |
|                            |      |            |                               | +,- 320 in 720 |         |

| Menu<br>Tier | Item               | Sub Item             | Sub sub item | Values | Default |
|--------------|--------------------|----------------------|--------------|--------|---------|
| 5            | Set to<br>Defaults |                      |              |        |         |
|              |                    | InterTest            |              |        |         |
|              |                    | Reset to<br>Defaults |              |        |         |
|              |                    | Confirm              |              |        |         |
|              |                    | Return to Main       |              |        |         |

Page **36** of **49** 

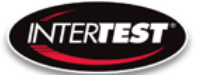

## Care & Maintenance

#### **Overall System**

- Do not expose to moisture or direct sunlight.
- Do not operate near intense electromagnetic fields.

#### Trouble Shooting

- Ensure camera connection is tight and secure.
- Ensure power is proper voltage and current for unit, and connection is tight and secure.
- Ensure DVI connection is tight and secure.
- Ensure MicroSD memory Card in firmly in place.
- Ensure a proper lens is in place on camera.
- Ensure all menu settings are as desired and correct for equipment in use.
- Restart disconnect power supply and reconnect power supply

#### **Returns for Repair or Service**

In the event a product is damaged and needs repair, send it to the Service Department at the main office in Columbia, NJ. An RMA (Return Material Authorization Number) must be issued prior to the unit being returned. **Call InterTest, Inc. at (908) 294-8008 to obtain an RMA Number**. Shipments returned without an RMA will have an administrative fee applied to the transaction.

Provide the product number, serial number and a brief description of the problem or damage when obtaining an RMA number

#### **Return Evaluation Procedure**

Once a return is received by InterTest, Inc. it will be evaluated. The fee for any repair evaluation not sent in under warranty is \$55 (USD credited against cost of repair). This cost is in addition to any other charges required. Prior to any repairs being completed, a repair evaluation will be issued and payment arranged. Payment via credit card is preferred and will expedite the repair process.

Once payment is arranged, the authorization to repair the product is given. Completed repairs will ship back to the customer using the pre-arranged shipping methods.

Page **37** of **49** 

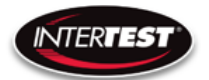

For Service of this product:

InterTest, Inc.

303 State Route 94

Columbia, NJ 07832

1-800-535-3626

+1 908 496 8008

Email: <a href="mailto:service@intertest.com">service@intertest.com</a>

Internet: <u>http://www.intertest.com</u>

InterTest, Inc. • 303 Route 94 • Columbia, NJ 07832 +1 (908) 496-8008 • <u>service@intertest.com</u> • <u>www.intertest.com</u> Released 10-4-23 Rev G Admin Version

Page 38 of 49

# Parts and Accessories

| Intertest PN | Description                               |  |  |  |  |
|--------------|-------------------------------------------|--|--|--|--|
| EM17541      | iShot QNHD Control Unit w/ LED Output     |  |  |  |  |
| EM14515      | iShot QNHD Control Unit                   |  |  |  |  |
| EM15681      | 4 GB Micro SD Card with Adapter           |  |  |  |  |
| EM15685      | 16 GB Micro SD Card with Adapter          |  |  |  |  |
| EM15680      | 32 GB Micro SD Card with Adapter          |  |  |  |  |
| EM19884      | 64 GB Micro SD Card with Adapter          |  |  |  |  |
| EM16937      | DVI (M) to HDMI (F) Type A Adapter        |  |  |  |  |
| EM13340      | iShot® QNHD Camera 2M PVC Cable           |  |  |  |  |
| EM13342      | iShot® QNHD Camera 2M Teflon Cable        |  |  |  |  |
| EM13582      | iShot® QNHD Camera 3.5M PVC Cable         |  |  |  |  |
| EM13584      | iShot® QNHD Camera 3.5M Teflon Cable      |  |  |  |  |
| EM13246      | iShot® QNHD Camera 5M PVC Cable           |  |  |  |  |
| EM13343      | iShot® QNHD Camera 5M Teflon Cable        |  |  |  |  |
| EM15203      | iShot® QNHD Camera 5.5M PVC Cable         |  |  |  |  |
| EM15230      | iShot® QNHD Camera 7.5M PVC Cable         |  |  |  |  |
| EM13341      | iShot® QNHD Camera 10M PVC Cable          |  |  |  |  |
| EM13344      | iShot® QNHD Camera 10M Teflon Cable       |  |  |  |  |
| EM13583      | iShot® QNHD Camera 15M PVC Cable          |  |  |  |  |
| EM13585      | iShot® QNHD Camera 15M Teflon Cable       |  |  |  |  |
| EM13581      | iShot® QNHD Power Supply, USB-C           |  |  |  |  |
| EM13474      | iShot® 1.8mm Lens for QNHD Cam (90 Deg)   |  |  |  |  |
| EM13475      | iShot® 2.5mm Lens for QNHD Cam (60 Deg)   |  |  |  |  |
| EM13476      | iShot® 4.0mm Lens for QNHD Cam (40 Deg)   |  |  |  |  |
| EM13497      | iShot® 7.1mm Lens for QNHD Cam (20 Deg)   |  |  |  |  |
| EM13477      | iShot® 15.0 mm Lens for QNHD Cam (10 Deg) |  |  |  |  |
| EM15138      | iShot® W/P Housing FOR QNHD               |  |  |  |  |
| EM69477      | DB9F - DC3.5M Serial Cable                |  |  |  |  |
|              |                                           |  |  |  |  |
|              |                                           |  |  |  |  |
|              |                                           |  |  |  |  |
|              |                                           |  |  |  |  |
|              |                                           |  |  |  |  |
|              |                                           |  |  |  |  |
|              |                                           |  |  |  |  |

Page **39** of **49** 

InterTest, Inc. • 303 Route 94 • Columbia, NJ 07832

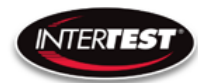

## Admin Section

This section of the manual is intended for high level users that take responsibility for use at an OEM level. Settings, programming, and remote communication through RS 232 allow expanded use. Caution: users at this level are beyond warranty coverage. Note there are ESD sensitive components. Contact InterTest tech support, <u>service@intertest.com</u>, for further details.

## **Dip Switch Settings**

| Dip<br>Switch | 1,2,3,4 Not Used                                          | ON                     | OFF                             |  |
|---------------|-----------------------------------------------------------|------------------------|---------------------------------|--|
| 5             | Enable/Disable Preset Saving                              | Locked (Save disabled) | Unlocked (Save enabled)         |  |
| 6             | AEQ Report Mode                                           | Cable testing mode     | Normal Operation                |  |
| 7             | Transport Chip Update Control<br>(Switch 8 must be "OFF") | 954 Transport Chip     | 914 Transport Chip              |  |
| 8             | Run / Programming Mode                                    | Run Mode               | Transport Chip Programming Mode |  |

#### Main Menu

| Line | Text                                                | Notes                                            | FirstVersion |  |  |  |
|------|-----------------------------------------------------|--------------------------------------------------|--------------|--|--|--|
| 0    | ** Intertest QN HD **                               |                                                  | 0            |  |  |  |
| 1    | Main Menu                                           | Top level menu                                   | 0            |  |  |  |
| 2    | Image Quality                                       | Image quality related                            | 0            |  |  |  |
| 3    | Capture Setup                                       | Image capture related: FPS, Exposure, Mirroring  | 0            |  |  |  |
| 4    | Utility Menu                                        | LED Level, Diagnostics, Save Preset, Load Preset | 0            |  |  |  |
| 5    | Pan-Tilt-Zoom                                       | Resolution, Zoom, Pan, Tilt                      | 0            |  |  |  |
| 6    |                                                     |                                                  |              |  |  |  |
| 7    | Reset to defaults                                   |                                                  | 0            |  |  |  |
|      |                                                     |                                                  |              |  |  |  |
|      |                                                     |                                                  |              |  |  |  |
|      | Bold-Italics means item is a submenu                |                                                  |              |  |  |  |
|      | Control ID provided for commands that go to the ISP |                                                  |              |  |  |  |

Page **40** of **49** 

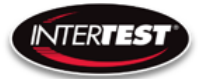

#### Image Menu

| Line | Text                   | Control ID  | Notes                            |         |              |                        |
|------|------------------------|-------------|----------------------------------|---------|--------------|------------------------|
| 0    | ** Intertest QN HD **  |             |                                  |         |              |                        |
| 1    | Image Quality          |             |                                  | Default | FirstVersion |                        |
| 2    | Brightness             | 0x01        | Brightness adjustment            | 0x80    | 0            |                        |
| 3    | Contrast               | 0x02        | Contrast adjustment              | 19      | 0            | Default changed in 0.5 |
| 4    | Saturation             | 0x03        | Saturation adjustment            | 0x1F    | 0            |                        |
| 5    | Sharpness              | 0x05        | Sharpness adjustment             | 5       | 0            | Default changed in 0.5 |
| 6    | More                   |             | More adjustments in this submenu |         | 0            |                        |
| 7    | Return to Main         |             | Return to Main menu              |         | 0            |                        |
|      |                        |             |                                  |         |              |                        |
|      |                        |             |                                  |         |              |                        |
|      | Bold-Italics means ite | em is a sub |                                  |         |              |                        |
|      | Control ID provided fo | r command   |                                  |         |              |                        |

## More Image Quality

| Line | Text                    | Control ID | Notes           | Default | FirstVersion             |
|------|-------------------------|------------|-----------------|---------|--------------------------|
| 0    | ** Intertest QN HD **   |            |                 |         | 0                        |
| 1    | More Image Quality      |            |                 |         | 0                        |
| 2    | White Balance Mode      | 0x0C       | Auto/Manual     |         | 0                        |
| 3    | White Balance Level     | 0x0D       | Blue <> Red     |         | 0                        |
| 4    | Gamma                   | 0x06       | Non-linear gain | 0x00    | 0                        |
| 5    | Hue                     | 0x17       | Hue adjustment  | 0x00    | 0                        |
| 6    |                         |            |                 |         | Compression removed 0.58 |
| 7    | Return to Image Quality |            |                 |         | 0                        |
|      |                         |            |                 |         |                          |
|      |                         |            |                 |         |                          |

## Capture Menu

| Line                                 | Text                                                | Control ID       | Default | Notes                                                                                                    | Default | FirstVersion |  |  |
|--------------------------------------|-----------------------------------------------------|------------------|---------|----------------------------------------------------------------------------------------------------|---------|--------------|--|--|
| 0                                    | ** Intertest QN HD **                               |                  |         |                                                                                                    |         |              |  |  |
| 1                                    | Capture Menu                                        |                  |         |                                                                                                    |         |              |  |  |
| 2                                    | Mirroring                                           | 0x04             |         | None, H, V, HV                                                                                                    | 0x00    | 0            |  |  |
| 3                                    | Frame Rate                                          | 0x0A             |         | 1-30fps in 1080, 1-60 in 720, 1-120 in 480                                                                                                    | 0x00    | 0            |  |  |
| 4                                    | Exp ROI: Full, Mid, Center                          | 0x10, 0x11, 0x12 | , 0x13  | Full = 5x5 equally weighted; Middle = Central<br>3x3 extra weighted; Center = Central 1x1 extra<br>weighted                                                                                                    |         | 0            |  |  |
| 5                                    | Exp Time: Auto/Manual                               | 0x15             |         | Choose Automatic or set the exposure time {1s,<br>1/2s, 1/3 1/4, 1/5, 1/6, 1/7, 1/8, 1/9, 1/10, 1/15,<br>1/20, 1/25, 1/30, 1/50, 1/60, 1/100, 1/120, 1/250,<br>1/500, 1/1000, 1/5000, 1/10000, 1/20000,<br>1/30000s} |         | 0            |  |  |
| 6                                    | ]                                                   |                  |         |                                                                                                    |         |              |  |  |
| 7                                    | Return to Main                                      |                  |         |                                                                                                    |         | 0            |  |  |
|                                      |                                                     |                  |         |                                                                                                    |         |              |  |  |
|                                      |                                                     |                  |         |                                                                                                    |         |              |  |  |
| Bold-Italics means item is a submenu |                                                     |                  |         |                                                                                                    |         |              |  |  |
|                                      | Control ID provided for commands that go to the ISP |                  |         |                                                                                                    |         |              |  |  |
|                                      |                                                     |                  |         |                                                                                                    |         |              |  |  |

InterTest, Inc. • 303 Route 94 • Columbia, NJ 07832

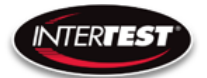

# **Utility Menu**

| Line | Text                           | Control ID | Notes                           | Default | FirstVersion |
|------|--------------------------------|------------|---------------------------------|---------|--------------|
| 0    | ** Intertest QN HD **          |            |                                 |         | 0            |
| 1    | Utility Menu                   |            |                                 |         | 0            |
|      |                                |            | Off-10 where 10=1A. Works       |         |              |
|      |                                |            | for LEDs upto a total of <8V in |         |              |
| 2    | LED Level                      | N/A        | series.                         |         | 0            |
|      |                                |            | I2C Test, Lock Status, PCB      |         |              |
| 3    | Diagnostics                    | N/A        | Temp                            |         | 0            |
| 4    | Save Preset                    | N/A        | 4 user presets                  |         | 0            |
| 5    | Load Preset                    | N/A        | 4 user presets                  |         | 0            |
|      |                                |            | New in 0.56, replaces           |         |              |
| 6    | Lens Correction                | N/A        | Serial Number                   |         | 0.56         |
| 7    | Return to Main                 |            |                                 |         | 0            |
|      |                                |            |                                 |         |              |
|      |                                |            |                                 |         |              |
|      | Bold-Italics means item is a s |            |                                 |         |              |
|      | Control ID provided for comm   |            |                                 |         |              |

## Save Preset

| Line | Text                                                | Control ID | Notes          | FirstVersion |  |
|------|-----------------------------------------------------|------------|----------------|--------------|--|
| 0    | ** Intertest QN HD **                               |            |                | 0            |  |
| 1    | Save Preset                                         |            |                | 0            |  |
| 2    | User Setup 1                                        | N/A        | Save to user 1 | 0            |  |
| 3    | User Setup 2                                        | N/A        | Save to user 2 | 0            |  |
| 4    | User Setup 3                                        | N/A        | Save to user 3 | 0            |  |
| 5    | User Setup 4                                        | N/A        | Save to user 4 | 0            |  |
| 6    |                                                     |            |                |              |  |
| 7    | Return to Utility                                   |            |                | 0            |  |
|      |                                                     |            |                |              |  |
|      |                                                     |            |                |              |  |
|      | Bold-Italics means item is a submenu                |            |                |              |  |
|      | Control ID provided for commands that go to the ISP |            |                |              |  |

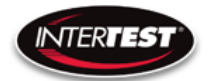

## Load Preset

| Line                                 | Text                                                | Control ID | Notes          | FirstVersion |  |
|--------------------------------------|-----------------------------------------------------|------------|----------------|--------------|--|
| 0                                    | ** Intertest QN HD **                               |            |                | 0            |  |
| 1                                    | Load Preset                                         |            |                | 0            |  |
| 2                                    | User Setup 1                                        | N/A        | Save to user 1 | 0            |  |
| 3                                    | User Setup 2                                        | N/A        | Save to user 2 | 0            |  |
| 4                                    | User Setup 3                                        | N/A        | Save to user 3 | 0            |  |
| 5                                    | User Setup 4                                        | N/A        | Save to user 4 | 0            |  |
| 6                                    |                                                     |            |                |              |  |
| 7                                    | Return to Utility                                   |            |                | 0            |  |
|                                      |                                                     |            |                |              |  |
| Bold-Italics means item is a submenu |                                                     |            |                |              |  |
|                                      | Control ID provided for commands that go to the ISP |            |                |              |  |

# Diagnostics

| Bold-Italics means iter                                            | n is a sub | omenu                                        | Each hex digit yields 4 bits i | n binary: |        |
|--------------------------------------------------------------------|------------|----------------------------------------------|--------------------------------|-----------|--------|
| Control ID provided for commands that go to the ISP                |            |                                              | Dec                            | Hex       | Binary |
|                                                                    |            |                                              | 0                              | 0         | 0000   |
| Interpreting I2C Error Co                                          | odes:      |                                              | 1                              | 1         | 0001   |
| The code is presented as                                           | s a 1 byte | number in Hex                                | 2                              | 2         | 0010   |
| Convert the Hex code to                                            | Binary     |                                              | 3                              | 3         | 0011   |
| Each bit indicates the pass/fail status of a device on the I2C bus |            | 4                                            | 4                              | 0100      |        |
| Bit 0 = Deserializer                                               |            |                                              | 5                              | 5         | 0101   |
| 1 = Serializer                                                     |            |                                              | 6                              | 6         | 0110   |
| 2 = MIPI Bridge                                                    |            |                                              | 7                              | 7         | 0111   |
| 3 = Image Sensor                                                   |            |                                              | 8                              | 8         | 1000   |
| 4 = DVI output chip                                                |            |                                              | 9                              | 9         | 1001   |
| 5 = Thermometer                                                    |            |                                              | 10                             | A         | 1010   |
| 6 = I2C DAC for LED Level control                                  |            |                                              | 11                             | В         | 1011   |
| 7 = EEPROM                                                         |            |                                              | 12                             | С         | 1100   |
|                                                                    |            |                                              | 13                             | D         | 1101   |
| 1 in the bit indicates pas                                         | s.         |                                              | 14                             | E         | 1110   |
| So for example 0xF7 ind                                            | icates tha | t everything passed except the image sensor. | 15                             | F         | 1111   |

Page **43** of **49** 

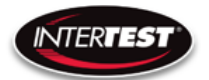

## PTZ Menu

| Line | Text                    | Control ID  | Notes                                         | Default | FirstVersion |
|------|-------------------------|-------------|-----------------------------------------------|---------|--------------|
| 0    | ** Intertest QN HD **   |             |                                               |         | 0            |
| 1    | PTZ Menu                |             |                                               |         | 0            |
|      | ·                       |             | Select this to change the camera resolution,  |         |              |
| 2    | Resolution              | 0x0B        | however host has to query for it to take      | 0x00    | 0            |
|      |                         |             | Available in 720/480 mode only. Currently     |         |              |
|      |                         |             | this is set to crop only, which is zoom on or |         |              |
|      |                         |             | reduced FOV, and at a higher frame rate       |         |              |
|      |                         |             | (60, 120 for 720,480 respectively). By        |         |              |
|      |                         |             | software update it will allow the option for  |         |              |
|      |                         |             | scaling (keep full FOV), at which point this  |         |              |
|      |                         |             | control will do something. It is active but   |         |              |
| 3    | Zoom                    | 0x07        | lined-out in the GUI right now.               | 0x00    | 0.4          |
|      |                         |             | If not in 1080 and zoom is enabled then this  |         |              |
| 4    | Pan                     | 0x08        | allows horizontal pan                         | 0x00    | 0            |
|      |                         |             | If not in 1080 and zoom is enabled then this  |         |              |
| 5    | Tilt                    | 0x09        | allows vertical pan                           | 0x00    | 0            |
| 6    |                         |             |                                               |         |              |
| 7    | Return to Main          |             |                                               |         | 0            |
|      |                         |             |                                               |         |              |
|      |                         |             |                                               |         |              |
|      | Bold-Italics means ite  | em is a sub | menu                                          |         |              |
|      | Control ID provided fo  | r command   | s that go to the ISP                          |         |              |
|      | Yellow highlighted cell | s denote co | ntrols that are new in this version.          |         |              |

## **Reset to Defaults**

| Line | Text                    | Control ID  | Notes                   | FirstVersion |
|------|-------------------------|-------------|-------------------------|--------------|
| 0    | ** Intertest QN HD **   |             |                         | 0            |
| 1    | Reset to Defaults       |             |                         | 0            |
| 2    | Confirm                 | N/A         | Select confirm to reset | 0            |
| 3    |                         |             |                         |              |
| 4    |                         |             |                         |              |
| 5    |                         |             |                         |              |
| 6    |                         |             |                         |              |
| 7    | Return to Main          |             | Select to exit          | 0            |
|      |                         |             |                         |              |
|      |                         |             |                         |              |
|      | Bold-Italics means iter | n is a subm | nenu                    |              |
|      | Control ID provided for | commands    | that go to the ISP      |              |

#### Page **44** of **49**

InterTest, Inc. • 303 Route 94 • Columbia, NJ 07832

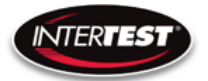

## Lens Correction

| Line | Text                         | Control ID                | Notes                     | Default | FirstVersion |
|------|------------------------------|---------------------------|---------------------------|---------|--------------|
| 0    | ** Intertest QN HD **        |                           |                           |         | 0            |
| 1    | Lens Correction              |                           |                           |         | 0            |
| 2    | Lens Type                    | N/A                       | TBD                       | 0       | 0            |
|      |                              |                           | 2800, 4500, 6500K options |         |              |
| 3    | Color Temp                   | N/A                       | (0,1,2)                   | 0       | 0            |
| 4    |                              |                           |                           |         |              |
| 5    |                              |                           |                           |         |              |
| 6    |                              |                           |                           |         |              |
| 7    | Return to Utility            |                           |                           |         | 0            |
|      |                              |                           |                           |         |              |
|      |                              |                           |                           |         |              |
|      | Bold-Italics means item is a | i submenu                 |                           |         |              |
|      | Control ID provided for con  | nmands that go to the ISP |                           |         |              |

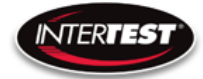

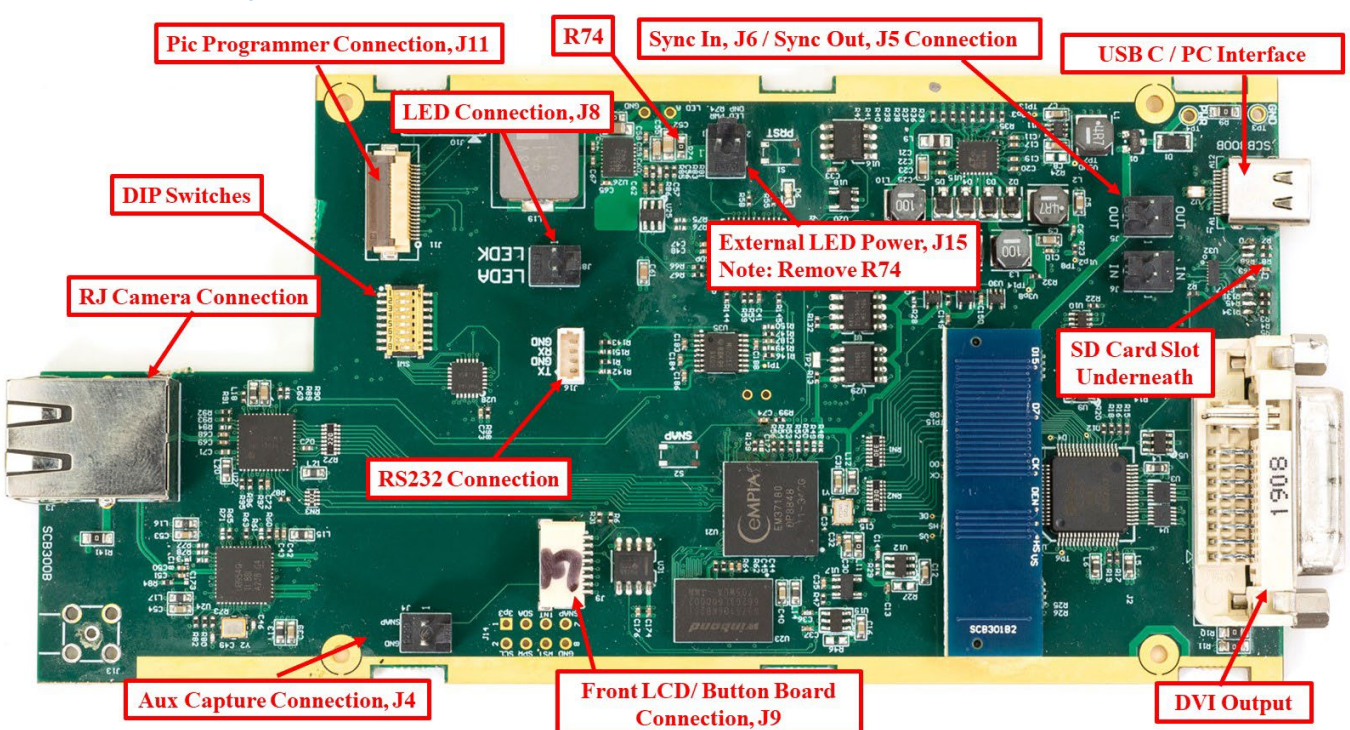

## **Circuit Board Layout / Connections**

Figure 11 CCU Circuit Brd Layout

| Connector | Label/Silkscreen |
|-----------|------------------|
| J4        | Aux Capture      |
|           | Pin 1, Input     |
|           | Pin 2, GRND      |
| J8        | LED Output       |
|           | LED_A +          |
|           | LED_K -          |
| J16       | RS232            |
|           | Pin 1, Tx        |
|           | Pin 3, Rx        |
|           | Pin 2 & 4 GRND   |
| J5**      | Sync Out         |
|           | Pin 1, Signal    |
|           | Pin 2, GRND      |
| J6**      | Sync In          |
|           | Pin 1 Signal     |
|           | Pin 2 GRND       |
| J15       | Ext LED Power    |
|           | Pin 1+           |
|           | Pin 2 -          |
|           | Must Remove R74  |

## Figure 12 Connector Pin Out

## \*\*Note: Sync IN & Sync OUT are programable Input/Output Connections

## SCB300B Firmware Upload Procedure

NTERTES

The SCB300B board allows for both the old and new SerDes to be used and automatically detected when plugged in to the RJ45 jack. In order to do this we must program both the versions of the ISP (EM37180) code into the correct SPI Flash for the system to work properly. In order to make this easy there is a new firmware programming mode that has been added to the PIC firmware (v1.02+) that is accessed via the DIP switches on the SCB300B board.

To use the Firmware programming mode:

• 1. Set DIP8 to the OFF position o Normally DIP8 will be in the ON position to run the camera (Pv1.02+)

- 2. Set DIP7 to OFF for the Old 914 SerDes or to ON for the New 954 SerDes
- 3. Then power on the board using a PC
- 4. The LCD screen should show either 914 or 954 depending on what was set on DIP7
- 5. If it shows a regular main menu then DIP8 is in the ON position. Turn it off and cycle power.
- 6. Start the EM\_Download\_Tool software o The tool should say "USB Init OK" at the top
- 7. Select "Browse" and navigate to the supplied \*914\*.bin or \*954\*.bin file depending on

## Page **47** of **49**

InterTest, Inc. • 303 Route 94 • Columbia, NJ 07832

- INTERTEST
- which you are trying to program
- 8. Select "Download" and within ~10 seconds the download should be successfully completed
- 9. If you want to program the other SerDes then flip DIP7 and power cycle the board, following
- from step 3 onwards.
- 10. Once you have programmed both Flash chips set DIP8 to the ON position to enter RUN `
- mode next time you power cycle the board.

## SCB300B AEQ Procedure

The SCB300B board adds a new AEQ mode that replaces the special firmware we had for the SCB300A.

This AEQ mode is accessed by setting DIP6 to the ON position, but follow the steps below for best results.

- 1. Set DIP6 to the OFF position (this is normal running mode).
- 2. Power up the board with the camera head you wish to measure connected
- 3. Once the system is up and running and you see an image flip DIP6 to the On position

4. Within a few seconds you should see the LCD screen readout an AEQ value a. It will tell you which camera head was detected

b. If there is no camera it will say there is no lock

c. At this point you can unplug/replug cameras to redo AEQ measurements but the most reliable measurement is made with the camera plugged in before powering on the system, and with AEQ mode off at first and then turned on after the camera is running.

5. You can turn off AEQ mode by flipping DIP6 to the Off position. The main menu will return.

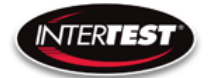

## NOTES:

|                     |                  |                            |   | <br> |
|---------------------|------------------|----------------------------|---|------|
|                     |                  |                            |   |      |
|                     |                  |                            |   |      |
|                     |                  |                            |   |      |
|                     |                  |                            |   |      |
|                     |                  |                            |   |      |
|                     |                  |                            |   | <br> |
|                     |                  |                            |   |      |
|                     |                  |                            |   |      |
|                     |                  |                            |   | <br> |
|                     |                  |                            |   |      |
|                     |                  |                            |   |      |
|                     |                  |                            |   |      |
|                     |                  |                            |   |      |
|                     |                  |                            |   |      |
|                     |                  |                            |   |      |
|                     |                  |                            |   |      |
|                     |                  |                            |   |      |
|                     |                  |                            |   |      |
|                     |                  |                            |   | <br> |
|                     |                  |                            |   |      |
|                     |                  |                            |   |      |
|                     |                  |                            |   | <br> |
|                     |                  |                            |   |      |
|                     |                  |                            |   |      |
| Tost Inc. • 303 Rou | te 91 • Columbia | rage <b>49</b> of <b>4</b> | 7 |      |